# Manual de Instruções

# Transmissor Compacto

M100

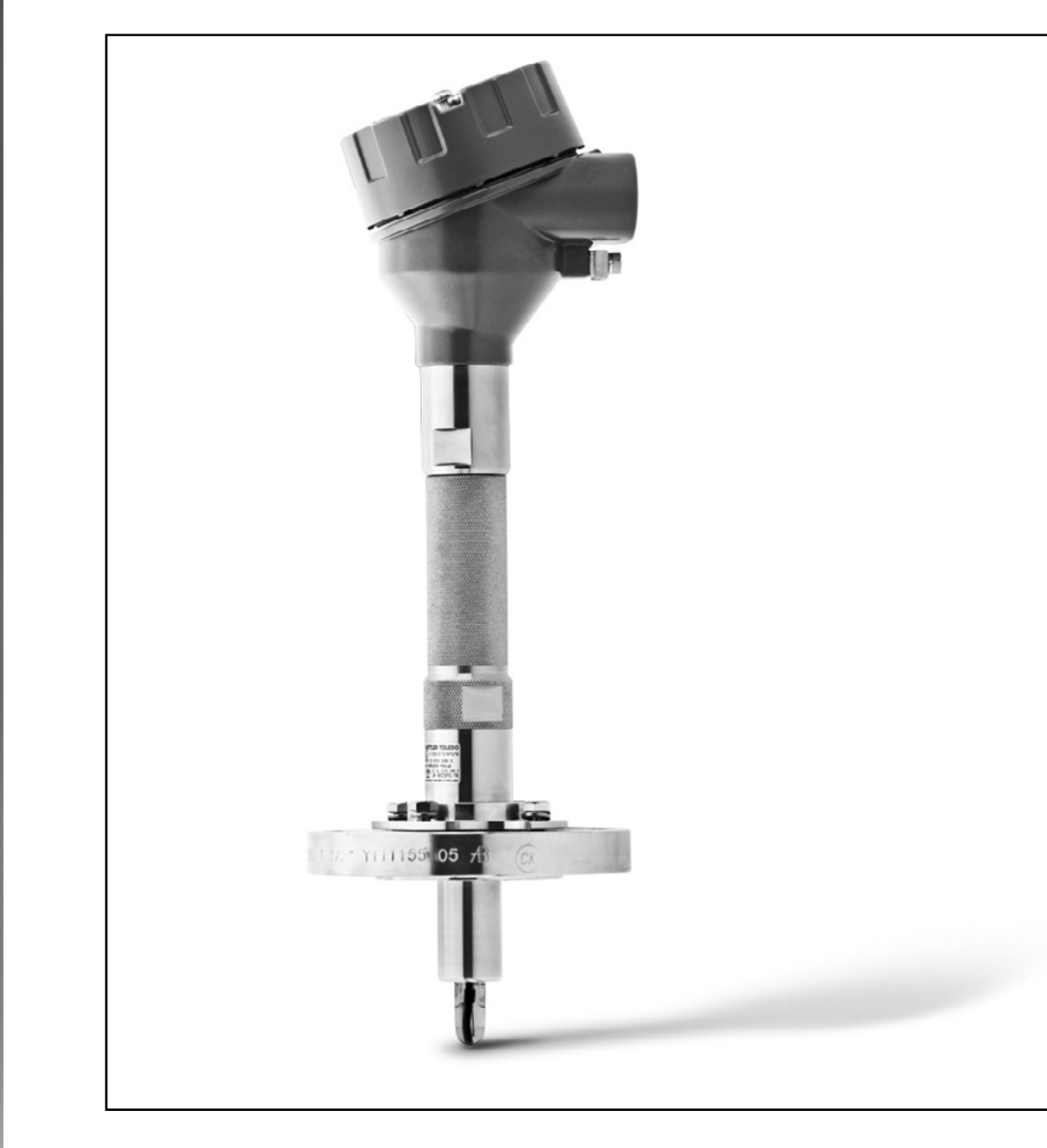

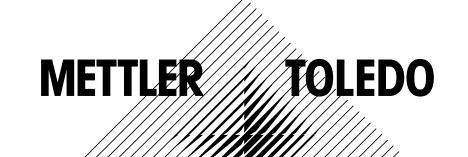

Sujeito a alterações técnicas. © 01/2016 Mettler-Toledo GmbH, Process Analytics Impresso na Suíça. 30 238 711

# Índice

| 1 | Introdução      |               |                                                                                                    | 5    |
|---|-----------------|---------------|----------------------------------------------------------------------------------------------------|------|
|   | 3               | 1.1           | Informações sobre o Manual de Instruções                                                                 | 5    |
|   |                 | 1.2           | Explicação dos Símbolos                                                                                  | 6    |
|   |                 | 1.3           | Escopo da Entrega                                                                                        | 7    |
|   |                 | 1.4           | Serviço de Atendimento ao Cliente                                                                        | 7    |
|   |                 | 1.5           | Proteção Ambiental                                                                                       | 7    |
| 2 | Segurança       |               |                                                                                                    | 8    |
|   | <b>C J</b>      | 2.1           | Uso Pretendido                                                                                           | 8    |
|   |                 | 2.2           | Instruções Gerais de Segurança                                                                           | 8    |
|   |                 | 2.3           | Alterações e Conversões                                                                                  | 9    |
|   |                 | 2.4           | Instruções IECEx e ATEX                                                                                  | 9    |
|   |                 | 2.5           | Instruções CSA                                                                                           | 10   |
|   |                 | 2.5.1         | Marcações CSA                                                                                            | 10   |
|   |                 | 2.5.2         | Requisitos aplicáveis                                                                                    | 10   |
|   |                 | 2.5.3         | Condição do certificado                                                                                  | 10   |
|   |                 | 2.6           | Etiquetas M100 2XH                                                                                       | 11   |
| 3 | Função e Desigr | ı             |                                                                                                    | 12   |
|   |                 | 3.1           | Função                                                                                                   | 12   |
|   |                 | 3.2           | Design                                                                                                   | 13   |
| 4 | Instalação      |               |                                                                                                    | 14   |
|   |                 | 4.1           | Instruções de Segurança para Instalação                                                                  | 14   |
|   |                 | 4.2           | Conjunto de Sensor e Transmissor                                                                         | 14   |
| 5 | Fiação          |               |                                                                                                    | 15   |
|   |                 | 5.1           | Instruções de Segurança para Fiação                                                                      | 15   |
|   |                 | 5.2           | Arquitetura do Sistema HART                                                                              | 15   |
|   |                 | 5.3           | Definição do Bloco de Terminais (TB)                                                                     | 17   |
| 6 | Operação        |               |                                                                                                    | 18   |
|   |                 | 6.1           | Operação Inicialização através da Ferramenta de<br>Configuração ou Ferramenta de Gerenciamento de Ativos | 18   |
|   |                 | 6.2           | Operação de Inicialização através do Terminal HART portátil                                              | 19   |
|   |                 | 6.3           | Alterar o Tipo do Sensor                                                                                 | 19   |
| 7 | Calibração do S | Angor         |                                                                                                    | 20   |
| ' | Cumbruçuo uo 3  | 7.1           | Concluir Calibração do Sensor                                                                            | 20   |
|   |                 | 7.2           | Realize a Calibração do Sensor através da Ferramenta de Cor                                              | nfi- |
|   |                 |               | guração ou da Ferramenta de Gerenciamento de Ativos                                                      | 21   |
|   |                 | 7.3           | Realizar a Calibração do Sensor via Terminal HART Portátil                                               | 22   |
|   |                 | 7.4           | Realizar Calibração para Ain da Entrada Atual                                                            | 23   |
| 8 | Visão Geral e D | escrição do M | enu                                                                                                    | 24   |
|   |                 | 8.1           | Visão Geral do Menu                                                                                      | 24   |
|   |                 | 8.2           | Sensor Calibration (Calibração do Sensor)                                                                | 26   |
|   |                 | 8.2.1         | Verify (Verificar)                                                                                       | 26   |
|   |                 | 8.2.1.1       | pH/ORP e pH/pNa                                                                                          | 26   |
|   |                 | 8.2.1.2       | 0 <sub>2</sub>                                                                                           | 26   |
|   |                 | 8.2.1.3       | Condutividade                                                                                            | 27   |
|   |                 | 8.3           | Diagnostics & Service (Diagnósticos e Serviço)                                                           | 27   |
|   |                 | 8.3.1         | Device Info (Informações do Dispositivo)                                                                 | 28   |
|   |                 | 8.3.1.1       | Messages (Mensagens)                                                                                     | 28   |

|                  | 8.3.1.2        | ISM Sensor Info (Informações do Sensor ISM)                                            | 29 |
|------------------|----------------|----------------------------------------------------------------------------------------|----|
|                  | 8.3.1.3        | Calibration Data (Dados de Calibração) e                                               |    |
|                  |                | Calibration History (Histórico de Calibração)                                          | 30 |
|                  | 8.3.1.4        | ISM Diagnostics (Diagnósticos do ISM) e<br>Sensor Monitoring (Monitorgmento do Sensor) | 21 |
|                  | 9215           | Model/Software Devision (Devisão de Modele/Software)                                   | 20 |
|                  | 832            | Test Device (Testar Dispositivo)                                                       | 32 |
|                  | 0.J.Z<br>8 3 3 | HW Diagnostics (Diagnósticos de HW)                                                    | 33 |
|                  | 8.4            | Detailed Setup (Configuração Detalbada)                                                | 33 |
|                  | 0.4<br>8 / 1   | Load Configuration (Carregar Configuração)                                             | 33 |
|                  | 842            | Magguramente (Medicões)                                                                | 34 |
|                  | 8421           | Channel Setun (Configuração de Canal)                                                  | 34 |
|                  | 8422           | nH (nH/ORP e nH/nNg)                                                                   | 35 |
|                  | 8423           |                                                                                        | 36 |
|                  | 8424           | Cond 4e (Condutividade 4e)                                                             | 37 |
|                  | 8425           | Analog Input (Entrada Analógica)                                                       | 38 |
|                  | 843            | Output Conditions (Condicões da Saída)                                                 | 39 |
|                  | 8431           | Analog Output (Saída Analógica)                                                        | 39 |
|                  | 8.4.3.2        | Hold Output (Saída Hold)                                                               | 40 |
|                  | 8.4.4          | HART Info (Informações HART)                                                           | 41 |
|                  | 8.4.4.1        | HART Output (Saída HART)                                                               | 41 |
|                  | 8.4.5          | ISM Setup (Configuração do ISM)                                                        | 42 |
|                  | 8.4.5.1        | Sensor Monitoring Setup (Configuração do                                               | 13 |
|                  | 8452           | Reset ISM Counter/Timer (Redefinir Contador/Timer do ISM)                              | 43 |
|                  | 846            | System (Sistema)                                                                       | 40 |
|                  | 8461           | Reset (Redefinir)                                                                      | 44 |
|                  | 8462           | Date & Time (Data e Hora)                                                              | 44 |
|                  | 8.4.7          | Alarm Setup (Configuração do Alarme)                                                   | 45 |
|                  | 8.5            | Review (Revisão)                                                                       | 45 |
| Resolução de Pro | blemas         |                                                                                        | 46 |
| Dados Técnicos   |                |                                                                                        | 47 |
| Valores Padrão   |                |                                                                                        | 50 |
|                  | 11.1           | Valores Padrão para Sensores de pH/ORP ou pH/pNa                                       | 50 |
|                  | 112            | Valores Padrão para Sensores de O.                                                     | 51 |

| 13 | Garantia       |           |                                                        | 59 |
|----|----------------|-----------|--------------------------------------------------------|----|
|    |                | 12.1.10.1 | Mettler-pH/pNa (Na+ 3,9M)                              | 58 |
|    |                | 12.1.10   | Tampão para Eletrodos de pH de Membrana Dupla (pH/pNa) | 58 |
|    |                | 12.1.9    | JIS Z 8802                                             | 58 |
|    |                | 12.1.8    | WTW                                                    | 57 |
|    |                | 12.1.7    | Merck Titrisole, Riedel-de-Haën Fixanale               | 57 |
|    |                | 12.1.6    | Ciba (94)                                              | 56 |
|    |                | 12.1.5    | Hach                                                   | 56 |
|    |                | 12.1.4    | Padrão NIST (DIN e JIS 19266: 2000–01)                 | 55 |
|    |                | 12.1.3    | Técnico NIST                                           | 54 |
|    |                | 12.1.2    | Mettler-10                                             | 54 |
|    |                | 12.1.1    | Mettler-9                                              | 53 |
|    |                | 12.1      | Tampões para sensores de pH/ORP                        | 53 |
| 12 | Tabelas de Tai | mpão      |                                                        | 53 |
|    |                | 11.3      | Valores Padrão para Sensores de Condutividade          | 52 |
|    |                | 11.2      | Valores Padrão para Sensores de O <sub>2</sub>         | 51 |
|    |                |           |                                                        |    |

# Introdução

1

### 1.1 Informações sobre o Manual de Instruções

Este manual de instruções oferece importantes notas sobre o manuseio do transmissor M100 da METTLER TOLEDO. Um pré-requisito para um trabalho seguro é a conformidade com todas as notas de segurança e instruções indicadas.

Além disso, devem ser atendidas as regulamentações de segurança de trabalho locais e as disposições gerais de segurança aplicáveis para a aplicação do transmissor.

O manual de instruções deve ser lido com cuidado antes de iniciar qualquer trabalho! Faz parte do produto e deve ser mantido em proximidade direta com o transmissor e acessível ao pessoal em qualquer momento.

Ao passar o transmissor a terceiros, o manual de instruções deve também ser repassado.

Observe também as normas de segurança e instruções do sensor conectado ou de componentes de outros fornecedores.

# 1.2 Explicação dos Símbolos

As notas de advertência são marcadas por símbolos neste manual de instruções. As notas são iniciadas por palavras de sinalização que expressam o escopo do perigo.

Sempre respeite as notas e aja cuidadosamente para evitar acidentes, lesões pessoais e danos materiais.

### Notas de advertência

### A DANGER (PERIGO)

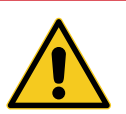

PERIGO indica uma situação diretamente perigosa que levará à morte ou a lesões graves, se não for evitada.

### **WARNING (ADVERTÊNCIA)**

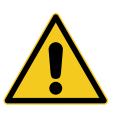

ADVERTÊNCIA indica uma situação potencialmente perigosa que pode levar à morte ou a lesões graves, se não for evitada.

# **A** CAUTION (CUIDADO)

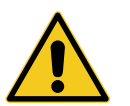

CUIDADO indica uma situação potencialmente perigosa que pode levar a lesões leves ou menores, se não for evitada.

### **ATTENTION (ATENÇÃO)**

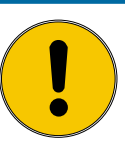

ATENÇÃO indica uma situação potencialmente nociva que pode levar a danos materiais, se não for evitada.

### Conselhos e recomendações

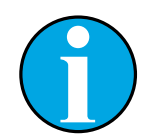

NOTA enfatiza conselhos e recomendações úteis, bem como informações para uma operação eficiente e livre de interferências.

### 1.3 Escopo da Entrega

Os seguintes itens estão incluídos no escopo da entrega:

- Transmissor M100
- Cabo iLink para software iSense
- Guia de Configuração Rápida
- CD-ROM com documentação, descrição do dispositivo (DD), software iSense e ferramenta de configuração PACTWare™

### 1.4 Serviço de Atendimento ao Cliente

Nosso serviço de atendimento ao cliente está disponível para informações técnicas.

Você pode encontrar o escritório local na última página.

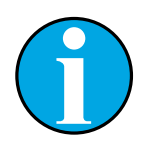

### NOTA!

Para um processamento rápido da chamada, observe os dados do produto no rótulo, como o número de série, número da peça, etc.

### 1.5 Proteção Ambiental

### **ATTENTION (ATENÇÃO)**

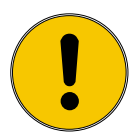

O descarte inadequado do transmissor ou dos componentes constitui um perigo para o meio ambiente!

Pode causar danos ao meio ambiente em caso de descarte inadequado do transmissor ou dos componentes.

- Observe as leis e diretrizes locais e nacionais.
- Desmonte o transmissor de acordo com seus componentes (plástico, metal, eletrônica). Forneça os componentes separados para reciclagem.

# 2 Segurança

### 2.1 Uso Pretendido

O transmissor M100 é projetado para uso em indústrias de processo, sendo certificado como intrinsecamente seguro para instalação em áreas de risco.

A METTLER TOLEDO não aceita qualquer responsabilidade por danos resultantes do uso incorreto ou uso diferente daquele pretendido.

# 2.2 Instruções Gerais de Segurança

A seguir apresenta-se uma lista de instruções e advertências gerais de segurança. O não cumprimento destas instruções pode resultar em danos ao equipamento e/ou lesões pessoais no operador.

- A instalação de ligações de cabos e a manutenção deste produto exigem o acesso a níveis de voltagem com risco de choque.
- A rede elétrica ligada a uma fonte de alimentação separada tem de ser desligada antes da manutenção.
- O comutador ou disjuntor estará bem próximo do equipamento e a fácil alcance do operador; deverá ser marcado como o dispositivo para desligar o equipamento.
- A rede elétrica tem de dispor de um comutador ou disjuntor como dispositivo para desligar o equipamento.
- As instalações elétricas deverão estar de acordo com o Código Elétrico Nacional e/ou qualquer outro código nacional ou local aplicável.
- O transmissor deverá ser instalado e operado somente por técnicos familiarizados com o transmissor e que sejam qualificados para esse trabalho.
- O transmissor deve ser operado apenas nas condições operacionais especificadas. Consulte Capítulo 10 "Dados Técnicos" na Página 47.
- Reparos no transmissor deverão ser realizados somente por técnicos treinados e autorizados.
- Com exceção da manutenção de rotina, dos procedimentos de limpeza ou da substituição de fusíveis, como descrito neste manual, o transmissor não pode ser adulterado ou alterado de maneira alguma.
- A METTLER TOLEDO não se responsabiliza por danos causados por modificações não autorizadas ao transmissor.
- Respeite todas as advertências, cuidados e instruções indicados e fornecidos com este produto.
- Instale o equipamento tal como especificado neste manual de instruções. Siga os códigos nacionais e locais apropriados.
- A tampa protetora do transmissor tem de estar sempre colocada no local adequado durante a operação normal.
- Se este equipamento for utilizado de uma forma não especificada pelo fabricante, a proteção fornecida pelo mesmo contra riscos pode ficar comprometida.

### 2.3 Alterações e Conversões

Alterações ou conversões do transmissor ou da instalação podem causar perigos inesperados.

É necessária a aprovação por escrito do fabricante antes de poderem ser realizadas quaisquer alterações técnicas e expansões do transmissor.

### 2.4 Instruções IECEx e ATEX

Os transmissores multiparâmetros M100 são fabricados pela Mettler-Toledo GmbH.

# O transmissor M100 foi aprovado na inspeção IECEx e ATEX e está em conformidade com as seguintes normas:

- IEC 60079-0 Atmosferas explosivas –
   Parte 0: Equipamentos Requisitos gerais
- IEC 60079-1 Atmosferas explosivas –
   Parte 1: Proteção de equipamentos por invólucros à prova de explosão "d"
- IEC 60079-11 Atmosferas explosivas –
   Parte 11: Proteção de equipamentos por segurança intrínseca "i"
- IEC 60079-26 Atmosferas explosivas –
   Parte 26: Equipamentos com nível de proteção de equipamento (EPL) Ga
- IEC 60079-31 Atmosferas explosivas –
   Parte 1: Proteção contra ignição de poeira do equipamento por invólucro "t"

### Marcação Ex:

- II 2(1) G Ex ib [ia Ga] IIC T4 Gb
- II 2(1) D Ex ib [ia Da] IIIC T80°C/ T90°C Db
- II 2(1) G Ex d [ia Ga] IIC T4 Gb
- II 2(1) D Ex tb [ia Da] IIIC T80°C/ T90°C Db

### N.º de Certificação:

- ATEX: SEV 14 ATEX 0128 X
- IECEX: IECEX CQM 14.0020 X

NOTA!

- NEPSI: GYB14.1194X

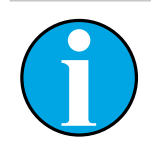

Para as condições especiais de uso, consulte o certificado correspondente fornecido no CD.

### 2.5 Instruções CSA

### 2.5.1 Marcações CSA

- Classe I, Divisão 1, Grupos A, B, C e D T4
- Classe II, Divisão 1, Grupos E, F, G e
- Classe III
- Ex ia IIC T4 Ga; Classe I, Zona O, AEx ia IIC T4 Ga

### 2.5.2 Requisitos aplicáveis

- CSA C22.2 N.º 0 –
   General Requirements Canadian Electrical Code Part II
- CSA C22.2 No. 61010-1-12 –
   Safety Requirements for Electrical equipment for measurement, Control and Laboratory use –
   Part 1: General requirements
- UL61010-1 3rd Ed Safety Requirements for Electrical equipment for measurement, Control and Laboratory use – Part 1: General requirements
- CSA-C22.2 No. 60079-0:11 –
   Explosive atmospheres Part 0: Equipment General requirements
- CSA-C22.2 No.60079-11:14 Explosive atmospheres – Part 11: Equipment protection by intrinsic safety "i"
- ANSI/UL 913 8th Ed. –
   Intrinsically Safe Apparatus and Associated Apparatus for use in Class I, II and III, Division 1, Hazardous (Classified) Location
- UL60079-0:2013 –
   Explosive atmospheres Part 0: Equipment General requirements
- UL60079-11:2013 –
   Explosive atmospheres Part 11: Equipment protection by intrinsic safety "i"

### 2.5.3 Condição do certificado

- Instalação pelo Código Elétrico Canadense Parte 1 C22.1-15., Seção 18 e Código Elétrico Nacional NFPA70, Artigo 504 e Artigo 505
- 2. Intrinsecamente seguro com entidade parâmetro quando instalado por desenho de controle, o número de desenho é 30127727
- Quando instalado em atmosfera com poeira combustível, o usuário final deve encarregar--se da influência da temperatura de processo e garantir que a máxima temperatura de superfície no gabinete não exceda os 165 °C.
- 4. Evitar riscos de ignição devido a impactos ou fricção no gabinete de liga de alumínio.
- 5. Quando o transmissor é usado em Classe I, Divisão 1 ou Classe 1, Zona 0, ou Classe II e Classe III, deve-se utilizar um prensa cabos ou um plugue cego do transmissor para garantir grau de proteção IP 66, e o sensor deve estar conectado ao transmissor via conector AK9, para garantir um grau de proteção do transmissor, compilado com o IP 66.

### 2.6 Etiquetas M100 2XH

UE

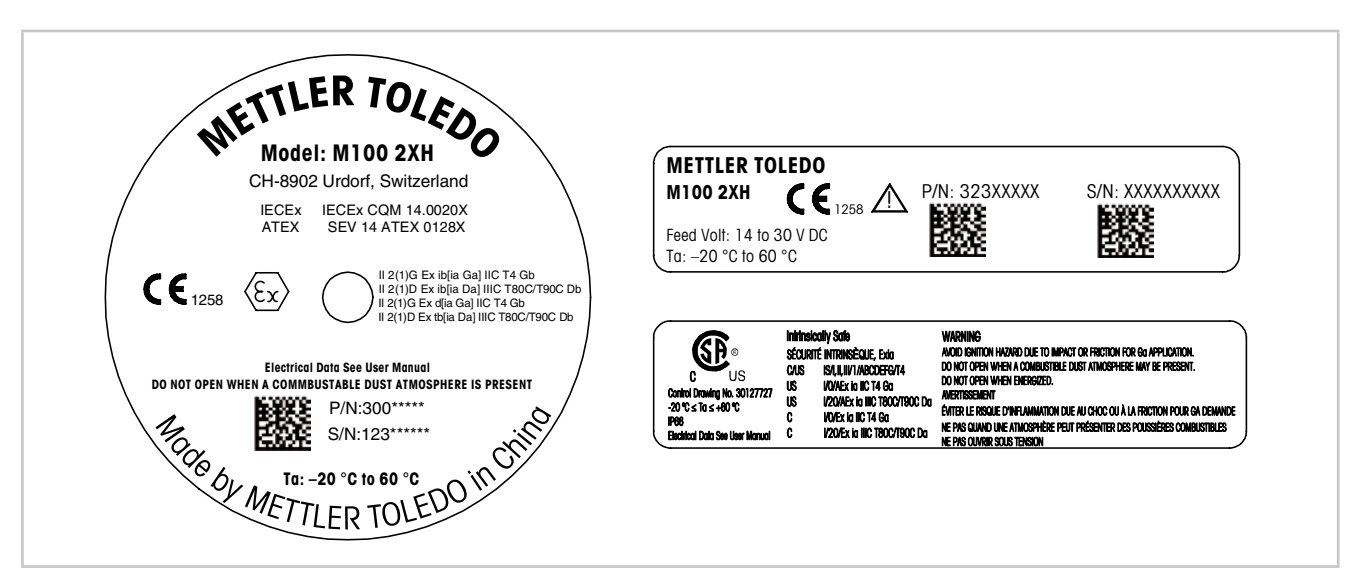

Fig. 1: Etiquetas M100 2XH, UE Esquerda: Colocado no topo da câmara Superior direito: Colocado no interior da câmara Direita inferior: Colocado fora da câmara Endereço: Mettler-Toledo GmbH analítica de processo, Im Hackacker 15, CH-8902 Urdorf, Suíça www.mt.com/pro

EUA

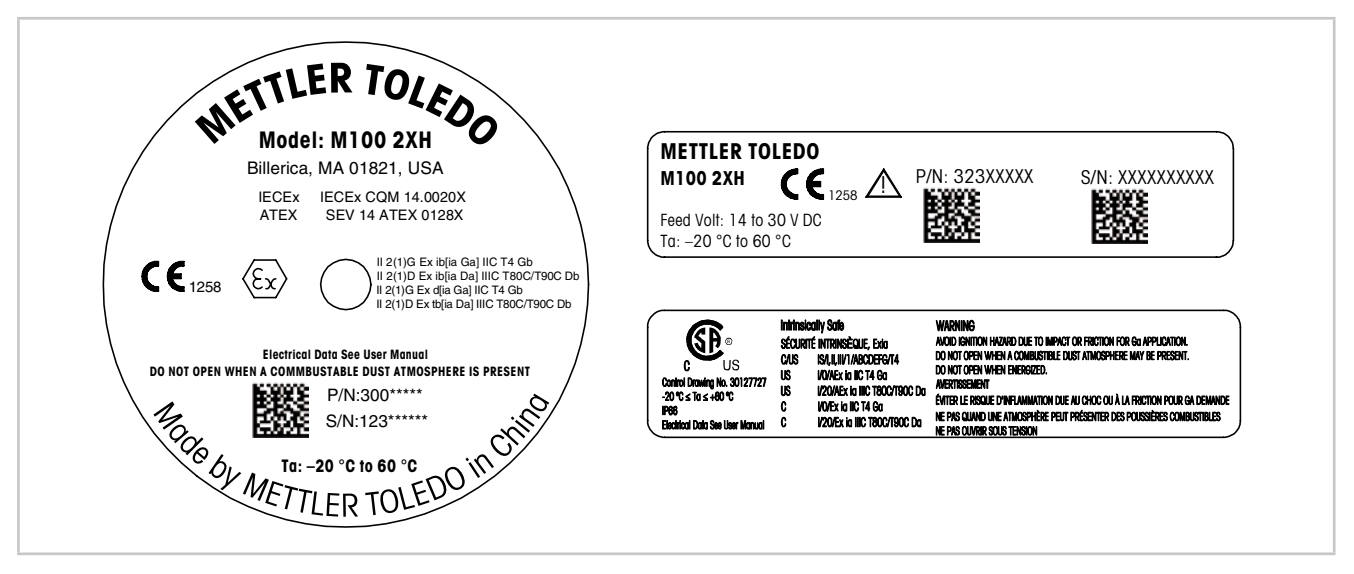

Fig. 2: Etiquetas M100 2XH, EUA Esquerda: Colocado no topo da câmara Direita superior: Colocado no interior da câmara Direita inferior: Colocado fora da câmara Endereço: Mettler-Toledo, Thornton Inc, Billerica, MA 01821, USA

# 3 Função e Design

# 3.1 Função

O M100 é um transmissor compacto de 2 fios com capacidade de comunicação HART para medições analíticas. O M100 é um transmissor multiparâmetros de canal único para medição de pH/ORP, pH/pNa, oxigênio dissolvido e condutividade. Somente é compatível com sensores ISM.

O transmissor M100 é projetado para uso em indústrias de processo, sendo certificado como intrinsecamente seguro para instalação em áreas de risco.

O M100 está disponível com prensa-cabos métricos M20 ou condutores de cabos NPT 3/4".

### Guia de ajuste de parâmetros do M100

| Parâmetro                                                               | M100 2XH |
|-------------------------------------------------------------------------|----------|
|                                                                         | ISM      |
| pH/ORP                                                                  | •        |
| pH/pNa                                                                  | •        |
| Condutividade 4-e                                                       | •        |
| Amp. OD ppm <sup>1</sup> ) / ppb <sup>2</sup> ) / traços <sup>2</sup> ) | •        |

1) Sensores Ingold e Thornton

2) Sensores Ingold

Tabela 1: Guia de ajuste de parâmetros do M100

3.2 Design

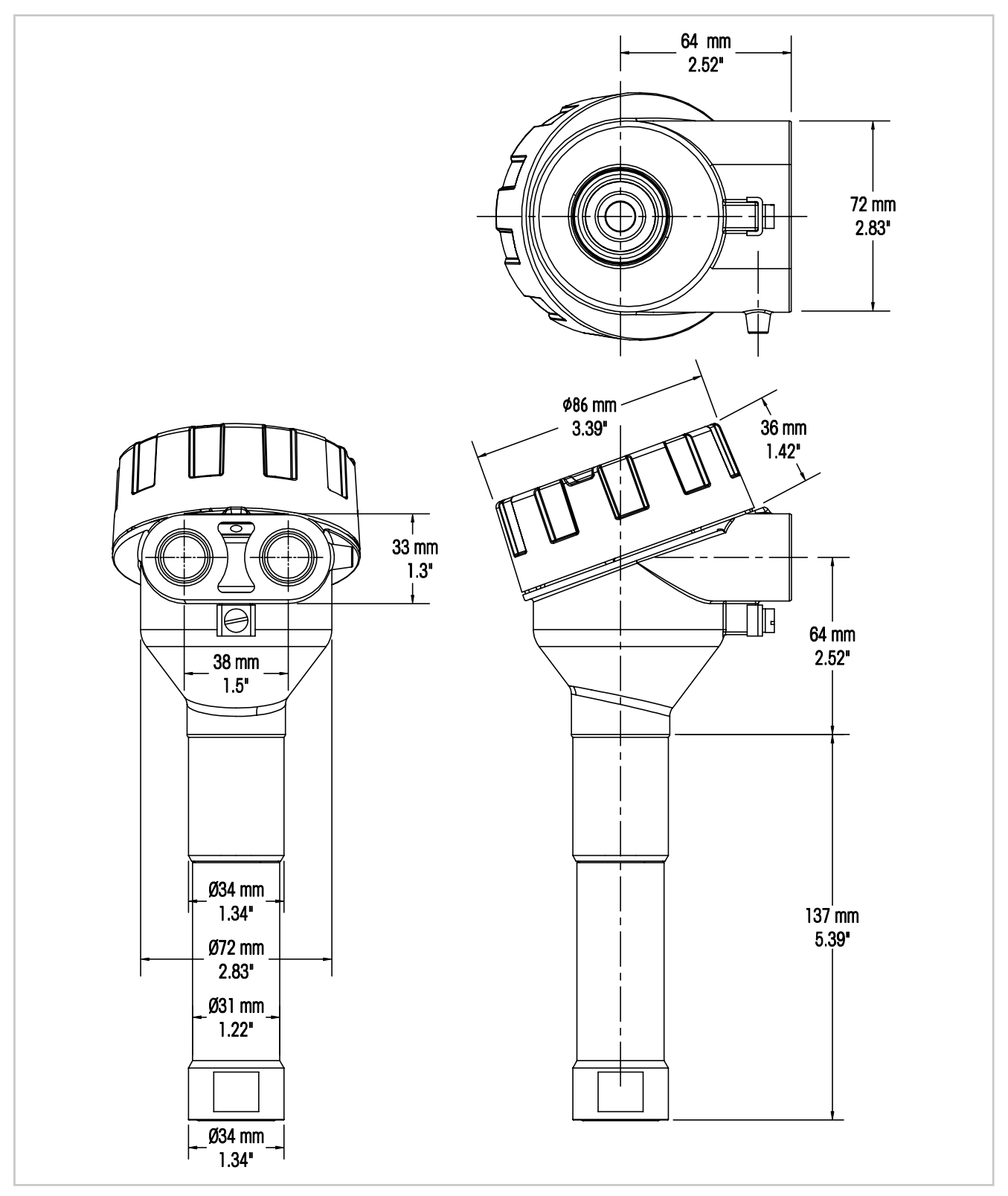

Fig. 3: Dimensões do transmissor M100

# 4 Instalação

### 4.1 Instruções de Segurança para Instalação

- Desligue o transmissor durante a instalação.
- O transmissor tolera ambientes hostis. No entanto, para obter melhores resultados, instale o transmissor em uma área onde os extremos de temperatura, vibrações e interferências eletromagnéticas e por radiofrequência possam ser minimizados ou inexistentes.
- Para evitar a exposição acidental do circuito do transmissor para o ambiente da fábrica, mantenha o bloqueio de segurança no local sobre a tampa do circuito do sensor. Para remover a tampa do circuito do sensor, solte a porca de fixação até que a guia se solte da tampa, depois desaparafuse a tampa.

# 4.2 Conjunto de Sensor e Transmissor

- 1. Instale a estrutura do sensor (4) conforme descrito na documentação da estrutura do sensor.
- 2. Insira cuidadosamente o sensor (3) na estrutura do sensor. Aparafuse o sensor firmemente com a mão.
- 3. Aparafuse a estrutura do sensor e o tubo de extensão (2) firmemente com a mão. Não gire o transmissor M100 (1). Gire somente o tubo de extensão.
- 4. Desaparafuse a tampa do transmissor M100.
- Realize a fiação. Consulte Capítulo 5.3 "Definição do Bloco de Terminais (TB)" na Página 17.
- 6. Aparafuse a tampa do transmissor M100.

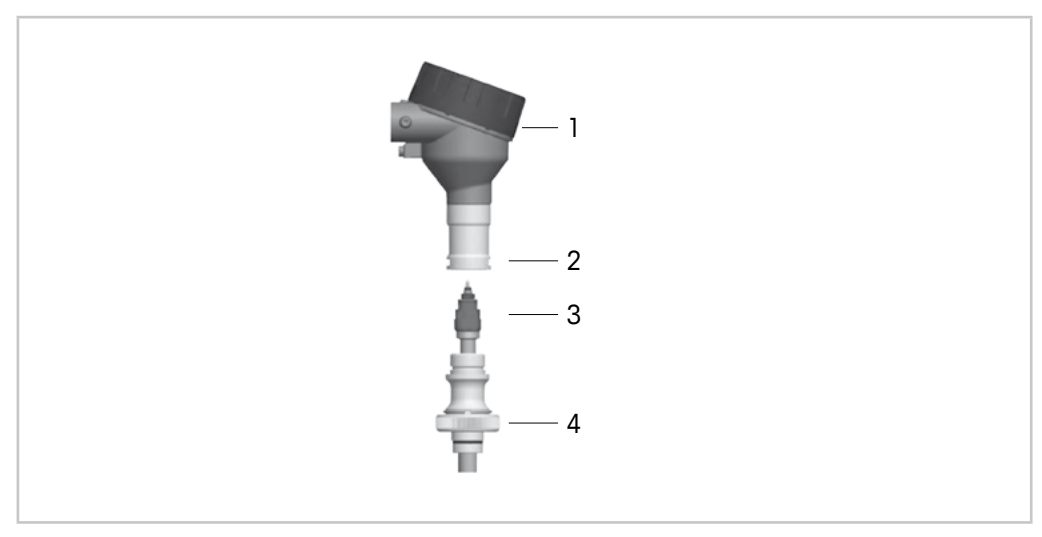

Fig. 4: Conjunto de sensor e transmissor

- 1 Transmissor M100
- 2 Tubo extensor
- 3 Sensor ou eletrodo
- 4 Estrutura do sensor

# 5 Fiação

### 5.1 Instruções de Segurança para Fiação

- Desligue o transmissor durante a fiação.
- Utilize prensa cabos à prova de água para manter a umidade fora do transmissor.
   Se for usado conduíte, conecte e vede as conexões na estrutura do transmissor para evitar que a umidade da câmara fique dentro do transmissor.
- Conecte os fios com firmeza aos terminais de conexão.
- Aparafuse a tampa corretamente após a fiação.
- O grau da Proteção de Ingresso não se aplicará em caso de danos ao transmissor ou às roscas, vedações ou prensa cabos na cabeça do transmissor.

### 5.2 Arquitetura do Sistema HART

Configure o transmissor M100 através de uma ferramenta de configuração, uma ferramenta de gerenciamento de ativos ou através de um terminal HART portátil.

Os arquivos DD e DTM encontram-se no CD-ROM fornecido, podendo ser baixados pela Internet em "www.mt.com/M100".

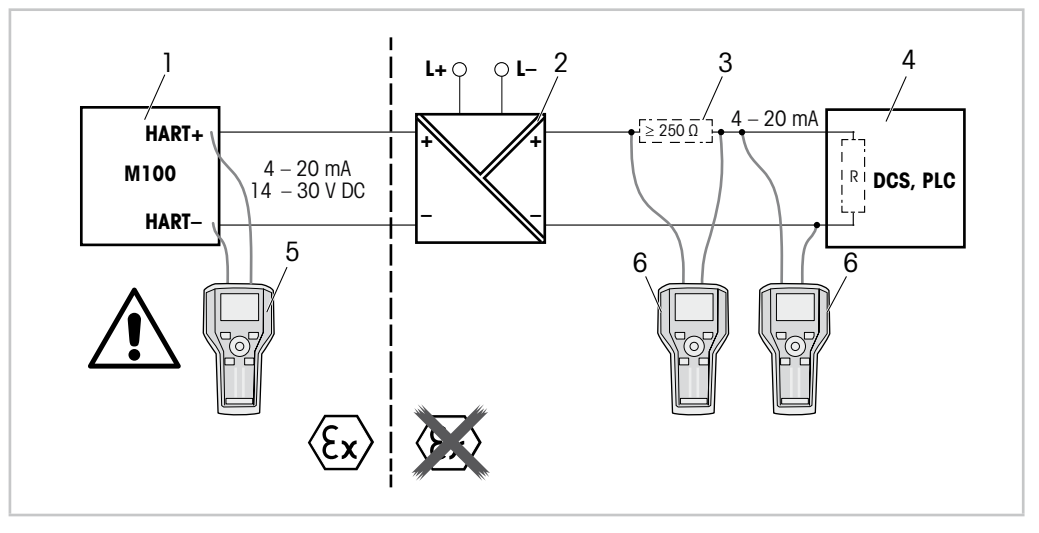

Fig. 5: Conexão HART® com terminal HART portátil

- 1 Transmissor M100
- 2 Fonte de alimentação do repetidor, de preferência HART transparente
- 3 Resistor de carga, não é necessário se houver um instalado na fonte de alimentação do repetidor
- 4 DCS (Sistema de Controle Distribuído) ou CLP (Controlador Lógico Programável)
- 5 Terminal HART portátil, conectado diretamente ao dispositivo mesmo na área-i Ex
- 6 Terminal HART portátil, ex.: Comunicador de campo 475 da Emerson

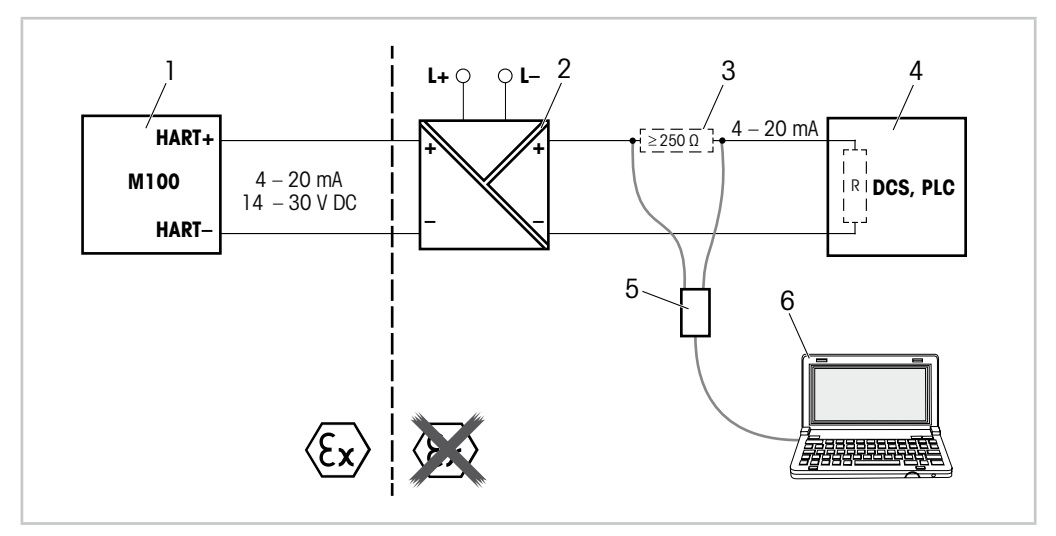

Fig. 6: Conexão HART® com modem HART e ferramenta de configuração

- 1 Transmissor M100
- 2 Fonte de alimentação do repetidor, de preferência HART transparente
- 3 Resistor de carga, não é necessário se houver um instalado na fonte de alimentação do repetidor
- 4 DCS (Sistema de Controle Distribuído) ou CLP (Controlador Lógico Programável)
- 5 Modem HART
- 6 PC com ferramenta de configuração, p.ex. PACTWare™ da Pepperl+Fuchs. A PACTWare™ é fornecida no CD ROM ou está disponível em versão gratuita.

# 5.3 Definição do Bloco de Terminais (TB)

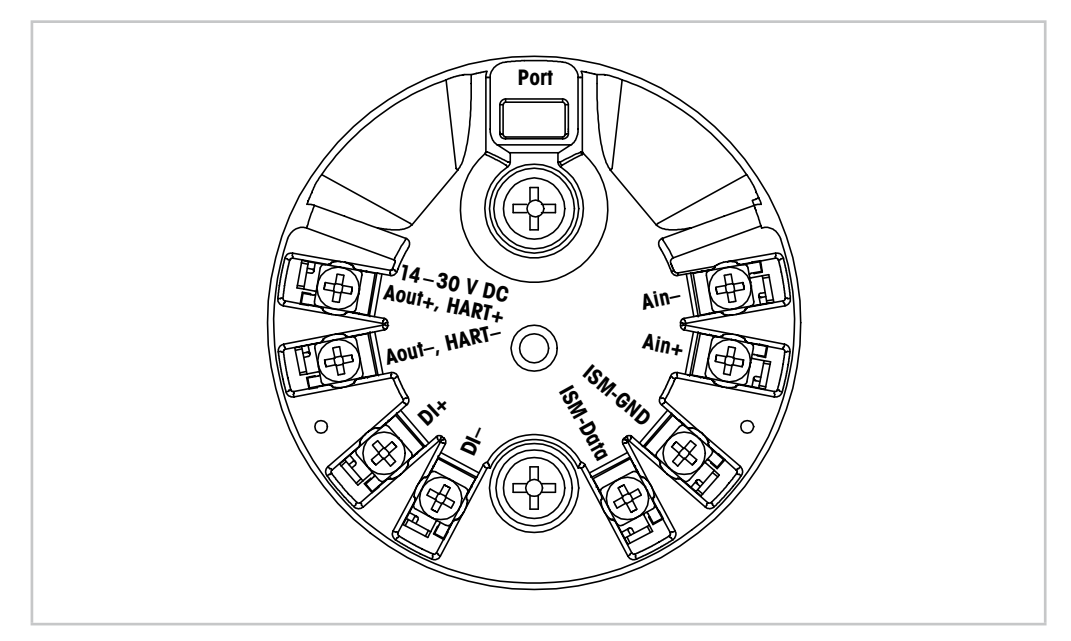

Fig. 7: Definição do bloco de terminais (TB)

| Terminal                     | Descrição                                                                                                    |
|------------------------------|----------------------------------------------------------------------------------------------------|
| Port                         | Interface para serviço, ex.: atualização do firmware                                                                        |
| Aout+, HART+<br>Aout-, HART- | Observe a polaridade.<br>– Conexão de energia: 14 a 30 V CC<br>– Saída analógica<br>– Sinal HART                            |
| DI+, DI-                     | Entrada digital (para colocar o transmissor em estado Hold)                                                                 |
| ISM-DATA,<br>ISM-GND         | Entrada do sensor, consulte Tabela 1 na Página 12 e Fig. 4 na Página 14.<br>Ligações elétricas de fábrica. Não desconectar. |
| Ain+, Ain-                   | Entrada analógica: 4 a 20 mA (para compensação de pressão)                                                                  |

Tabela 2: Definição do bloco de terminais (TB)

# 6 Operação

Configure o transmissor M100 através de uma ferramenta de configuração, uma ferramenta de gerenciamento de ativos ou através de um terminal HART portátil.

O DD encontra-se no CD-ROM fornecido ou pode ser baixado via Internet em "www.mt.com/ M100".

É possível calibrar o sensor através do software iSense.

### 6.1 Operação Inicialização através da Ferramenta de Configuração ou Ferramenta de Gerenciamento de Ativos

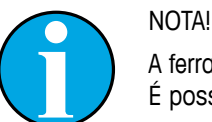

A ferramenta de configuração PACTWare™ é fornecida no CD-ROM. É possível baixar o DTM através da Internet em "www.mt.com/M100".

Pré-requisito: O transmissor M100 e o sensor estão montados e conectados eletricamente.

Para as etapas de 1 a 5 e para a etapa 12, consulte a documentação sobre a ferramenta de configuração ou ferramenta de gerenciamento de ativos.

- Instale a ferramenta de configuração p.ex. PACTWare™ ou a ferramenta de gerenciamento de ativos.
- 2. Instale o DTM para a interface HART e o DTM para o transmissor M100.
- 3. Atualize o catálogo do dispositivo.
- 4. Faça uma conexão entre o transmissor e o software. Verifique as configurações da porta COM, se necessário.
- Selectione Sensor Type (Tipo de Sensor).
   Caminho do menu: Detailed Setup > Measurements > Channel Setup > Sensor Setup.
- 6. Carregue a configuração a partir do dispositivo.
- Defina Tag (Etiqueta) e/ou Long Tag (Etiqueta Longa).
   Caminho do menu: Device Setup > Detailed Setup > HART Info
- 8. Defina **Date (Data)** e **Time (Hora)**. Configure a hora em formato 24 horas. O formato da hora não pode ser alterado. Caminho do menu: Device Setup > Detailed Setup > System
- Configure a faixa do sinal de saída analógica.
   Caminho do menu: Detailed setup > Output Condition > Analog Output > Range-
  - URV (Valor de Faixa Superior) e LRV (Valor de Faixa Inferior)
     Os Valores devem estar dentro dos limites de medição do sensor.
  - USL (Limite do Sensor Superior) e LSL (Limite do Sensor Inferior) Os limites são definidos pelo sensor e não podem ser alterados.
- Defina as variáveis de processo PV, SV, TV e QV Caminho do menu: Device Setup > Detailed Setup > Measurements > Channel Setup
- Calibre o sensor. Caminho do menu: Device Setup > Sensor Calibration Consulte Capítulo 7 "Calibração do Sensor" na Página 20.
- Execute outras configurações. Consulte Capítulo 8 "Visão Geral e Descrição do Menu" na Página 24.
- 13. Armazene a configuração no dispositivo.

# 6.2 Operação de Inicialização através do Terminal HART portátil

### NOTA!

O DD "008E8E7D0101.hhd" encontra-se no CD-ROM fornecido. Também é possível baixar o DD via Internet em "www.mt.com/M100".

Pré-requisito: O transmissor M100 e o sensor estão montados e conectados eletricamente.

Para a etapa 1, consulte a documentação do terminal HART portátil.

- 1. Verifique se o DD do transmissor M100 já foi instalado no terminal HART portátil. Instale o DD, se necessário.
- 2. A comunicação é feita automaticamente.
- 3. Selecione **Sensor Type**.
- Caminho do menu: Detailed Setup > Measurements > Channel Setup > Sensor Setup.
- 4. Carregue a configuração a partir do dispositivo. Caminho do menu: Device Setup > Detailed Setup
- 5. Defina Tag e/ou Long Tag. Caminho do menu: Device Setup > Detailed Setup > HART Info
- 6. Defina **Date** e **Time**. Configure a hora em formato 24 horas. O formato da hora não pode ser alterado. Caminho do menu: Device Setup > Detailed Setup > System
- Configure a faixa do sinal de saída analógica.
   Caminho do menu: Detailed setup > Output Condition > Analog Output > Range-
  - URV (Valor de Faixa Superior) e LRV (Valor de Faixa Inferior)
     Os Valores devem estar dentro dos limites de medição do sensor.
  - USL (Limite do Sensor Superior) e LSL (Limite do Sensor Inferior) Os limites são definidos pelo sensor e não podem ser alterados.
- Defina as variáveis de processo PV, SV, TV e QV Caminho do menu: Device Setup > Detailed Setup > Measurements > Channel Setup
- Calibre o sensor. Caminho do menu: Device Setup > Sensor Calibration Consulte Capítulo 7 "Calibração do Sensor" na Página 20.
- Execute outras configurações. Consulte Capítulo 8 "Visão Geral e Descrição do Menu" na Página 24.

### 6.3 Alterar o Tipo do Sensor

Se alterar o tipo do sensor, p. ex. um sensor de condutividade com um sensor de pH, realize o seguinte procedimento:

**Pré-requisito:** O transmissor M100 e outro tipo de sensor estão montados e conectados eletricamente.

- 1. Faça uma conexão entre o transmissor e o software/dispositivo HART.
- Selecione Sensor Setup (Configuração do Sensor).
   Caminho do menu: Detailed Setup > Measurements > Channel Setup > Sensor Setup.
- 3. Inicie "Sensor Setup".
- 4. Selecione o novo tipo do sensor do parâmetro Sensor Type.
- 5. Carregue a configuração a partir do dispositivo.

A configuração na ferramenta de configuração ou no HART portátil é atualizada. Se tiver selecionado o tipo de sensor correto, o menu **Verify (Verificar)** será exibido.

# Calibração do Sensor

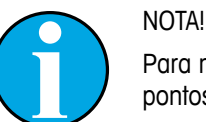

7

Para melhores resultados de calibração do processo, observe os seguintes pontos:

- Realize a coleta de amostras o mais próximo possível do ponto de medição do sensor.
- Meça a amostra à temperatura do processo.

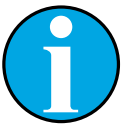

### NOTA!

Através da ferramenta de configuração, a ferramenta de gerenciamento de ativos ou o terminal HART portátil, é possível calibrar o sensor com o método "Process calibration" (Calibração do Processo). Para outros métodos de calibração, utilize o software iSense™.

Para calibrar o sensor no laboratório ou em áreas sem risco, é possível usar o iSense. O escopo de entrega compreende o software iSense em CD ROM e o cabo iLink.

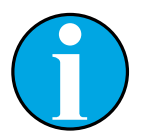

### NOTA!

Logo que a calibração estiver em andamento, nenhuma outra calibração pode ser iniciada.

# 7.1 Concluir Calibração do Sensor

Após cada calibração bem sucedida, as seguintes opções estarão disponíveis:

- Adjust (Ajustar): Os valores da calibração são tomados e usados para a medição.
   Além disso, os valores de calibração são armazenados no histórico de calibração.
- Calibrate (Calibrar): Os valores de calibração são armazenados no histórico de calibração para fins de documentação, mas não podem ser usados na medição. Os valores de calibração do último ajuste válido são usados posteriormente na medição.
- Abort (Anular): Os valores da calibração são descartados.

# 7.2 Realize a Calibração do Sensor através da Ferramenta de Configuração ou da Ferramenta de Gerenciamento de Ativos

- Selecione o menu Sensor Calibration (Calibração do Sensor). Caminho do menu: Device Setup > Sensor Calibration
- 2. Selecione o calibration method (método de calibração). Clique em [Step 1: Capture current measured value] (Etapa 1: Capturar valor medido atual).
- 3. Para calibração de O<sub>2</sub>, selecione a calibration unit (unidade de calibração).

Os atuais "Sensor Value" (Valor do Sensor) e "Status" (Status) são exibidos.

4. Clique em [Next] para armazenar o valor medido.

A seguinte mensagem aparece: "Captured value is stored. Take a grab sample to measure in the lab or perform parallel measurement." (O valor capturado foi armazenado. Pegue uma amostra aleatória para medir no laboratório ou realizar uma medição paralela.)

- 5. Clique em [OK].
- 6. Clique em [Step 2: Enter reference value] (Etapa 2: Insira valor de referência). NOTA! É possível realizar a "Step 2" (Etapa 2) a qualquer momento.

O valor capturado da "Step 1" (Etapa 1) é exibido.

- 7. Insira o valor de referência medido.
- 8. Clique em [Next] para armazenar o valor de referência.

Se o valor de referência estiver dentro da faixa válida, o "Slope" (Declive) e "Offset" (Deslocamento) são mostrados.

9. Clique em [OK].

A seguinte mensagem aparece: "Complete calibration procedure. Select either Adjust, Calibrate or Abort" (Procedimento de calibração completo. Selecione ou Ajustar, Calibrar ou Anular).

- 10. Selecione Adjust, Calibrate ou Abort.
- 11. Clique em [OK].

# 7.3 Realizar a Calibração do Sensor via Terminal HART Portátil

- Selectione o menu Sensor Calibration.
   Caminho do menu: Device Setup > Sensor Calibration
- 2. Selecione o método de calibração.

A seguinte mensagem aparece: "Capture act. value" (Capturar valor de atividade).

Para a calibração de  $O_2$  a seguinte mensagem aparece: "Select calibration unit" (Selecione a unidade de calibração).

3. Para calibração de O<sub>2</sub>, selecione a calibration unit. Pressione [ENTER].

Os atuais "Sensor Value" e "Status" são exibidos.

4. Pressione [Próximo] para capturar o valor medido atual.

A seguinte mensagem aparece: "Captured value is stored. Take a grab sample to measure in the lab or perform parallel measurement."

5. Pressione [OK].

A seguinte mensagem é mostrada "Enter reference value" (Inserir valor de referência). É possível executar esta etapa a qualquer momento.

- 6. Insira o valor de referência medido.
- 7. Pressione [ENTER] para armazenar o valor de referência.

Se o valor de referência estiver dentro da faixa válida, Slope e Offset são mostrados.

8. Pressione [OK].

A seguinte mensagem aparece "Select process, select either Adjust, Calibrate or Abort" (Selecione o processo, selecione Ajustar, Calibrar ou Anular).

- 9. Selecione Adjust, Calibrate ou Abort.
- 10. Pressione [ENTER].

### 7.4 Realizar Calibração para Ain da Entrada Atual

Para medição de  $O_2$ , é possível conectar um sensor de pressão externo para compensação de pressão. O sensor de pressão é conectado a terminais **Ain**.

Para melhorar a exatidão da medição de O<sub>2</sub> recomendamos calibrar o Ain da entrada atual.

- 1. Conecte o medidor de referência aos terminais Ain.
- Selectione o menu Sensor Calibration.
   Caminho do menu: Device Setup > Sensor Calibration
- 3. Selecione o método de calibração. Clique em [Ain Calibration] (Calibração do Ain).

A seguinte mensagem aparece: "Set output to 4 mA" (Definir saída para 4 mA).

4. Clique em [OK].

**Reference value 1 (Valor de referência 1):** O antigo valor para o valor 4 mA é mostrado.

- 5. Insira o novo valor de referência medido com o medidor de referência.
- 6. Clique em [OK] para armazenar o novo valor de referência para 4 mA.

"Reference Value" (Valor de referência), "Sensor Value" (Valor do sensor) e "Status" (Status) são mostrados.

7. Clique em [Next].

A seguinte mensagem aparece: "Set output to 20 mA".

8. Clique em [OK].

**Reference value 2 (Valor de referência 2):** O antigo valor para o valor 20 mA é mostrado.

- 9. Insira o novo valor de referência medido com o medidor de referência.
- Clique em [OK] para armazenar o novo valor de referência para 20 mA. "Reference Value", "Sensor Value" e "Status" são mostrados.
- 11. Clique em [Next].

A seguinte mensagem aparece: "Complete calibration procedure. Select either Adjust or Abort".

12. Selecione Adjust ou Abort.

# 8 Visão Geral e Descrição do Menu

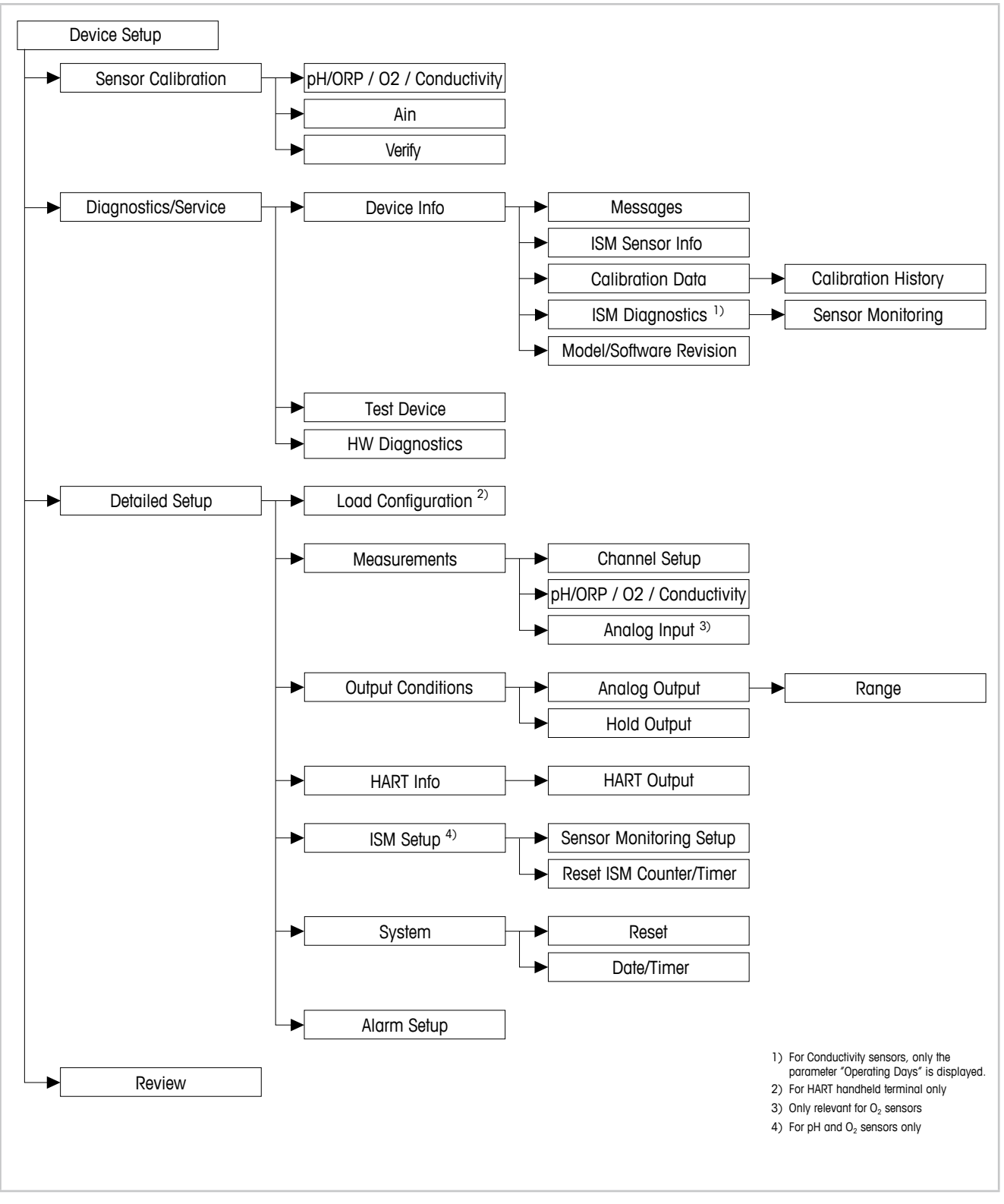

### 8.1 Visão Geral do Menu

Fig. 8: Visão geral do menu

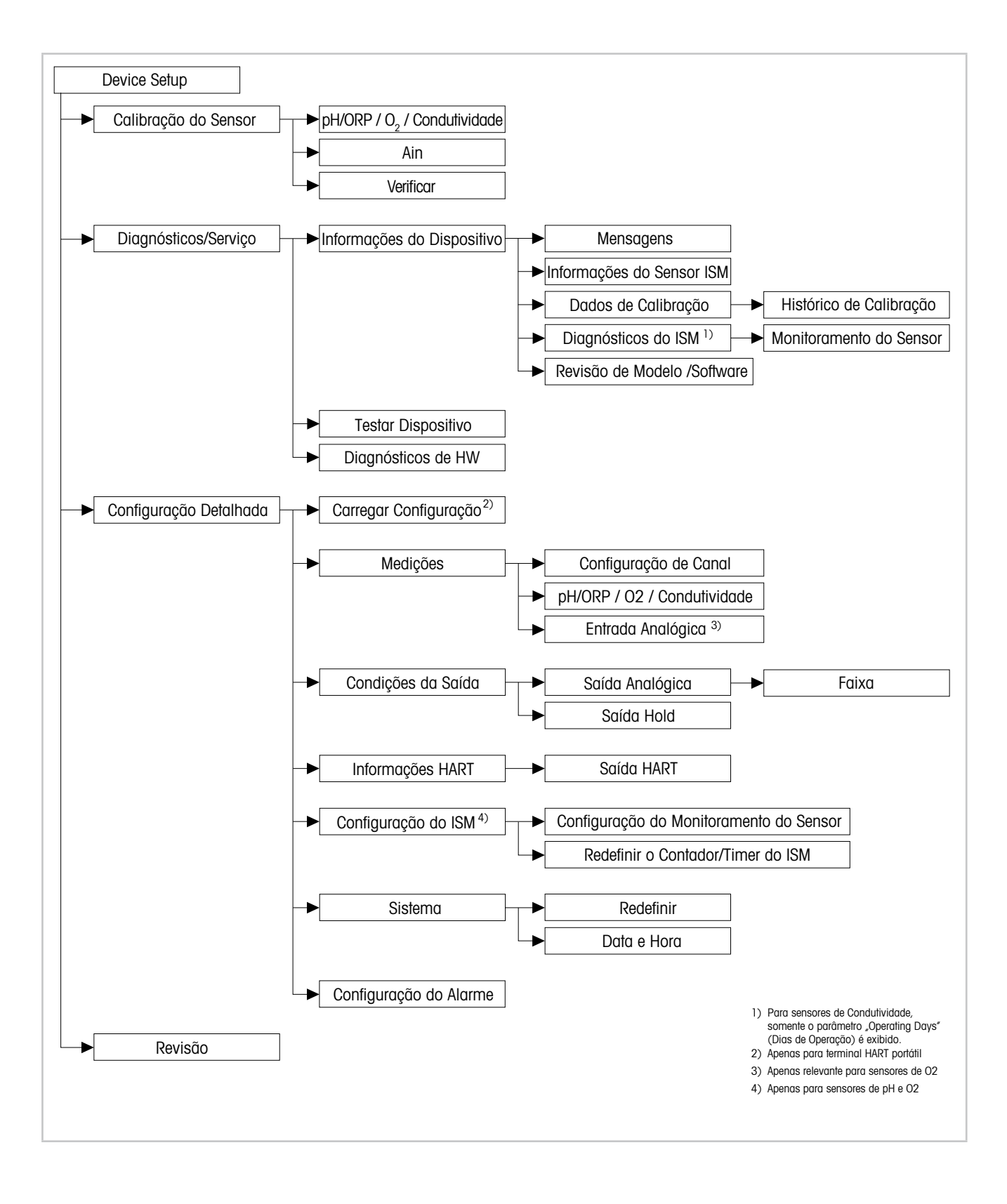

### 8.2 Sensor Calibration (Calibração do Sensor)

O menu **Sensor Calibration** é dependente do sensor conectado. Este menu orienta o usuário através do processo de calibração do sensor. Consulte Capítulo 7 "Calibração do Sensor" na Página 20.

A função **Ain Calibration (Calibração do Ain)** é apenas aplicável aos sensores de O<sub>2</sub>. Consulte Capítulo 7.4 "Realizar Calibração para Ain da Entrada Atual" na Página 23.

### 8.2.1 Verify (Verificar)

O menu **Verify** é dependente do sensor conectado. Este menu mostra os sinais não processados do sensor conectado.

# 8.2.1.1 pH/ORP e pH/pNa

| Menu        | Descrição                                                         |
|-------------|-------------------------------------------------------------------|
| UpH         | Exibição do sinal não processado de tensão para medição de pH.    |
| UORP        | Exibição do sinal não processado de tensão para medição de ORP.   |
| Rref        | Exibição da resistência não processada do eletrodo de referência. |
| Rglass      | Exibição da resistência não processada do eletrodo de vidro.      |
| Temperature | Exibição do sinal não processado de temperatura.                  |

Tabela 3: Menu "Verificar" – pH/ORP e pH/pNa

# 8.2.1.2 O<sub>2</sub>

| Menu             | Descrição                                        |
|------------------|--------------------------------------------------|
| Measured current | Exibição da corrente medida.                     |
| Temperature      | Exibição do sinal não processado de temperatura. |

Tabela 4: Menu "Verificar" - O2

# 8.2.1.3 Condutividade

| Menu        | Descrição                                                                       |
|-------------|---------------------------------------------------------------------------------|
| Resistivity | Exibição do sinal não processado de resistência sem compensação de temperatura. |
| Resistance  | Exibição do sinal não processado de resistência com compensação de temperatura. |
| Temperature | Exibição do sinal não processado de temperatura.                                |

Tabela 5: Menu "Verificar" – Condutividade

# 8.3 Diagnostics & Service (Diagnósticos e Serviço)

Caminho do menu: Device > Diagnostics & Service

O menu **Diagnostics & Service** mostra informações sobre o transmissor e o sensor conectado, dando suporte na resolução de problemas.

| Menu | Descrição                                                                                                    |
|------|----------------------------------------------------------------------------------------------------|
|      | Com a função <b>Loop Test (Teste do Circuito)</b> é possível verificar o har-<br>dware da saída analógica definindo um valor constante da saída analó-<br>gica. Durante o teste recomendamos remover o circuito do controle au-<br>tomático.                                                                                |
|      | <ul> <li>4 mA: A saída analógica é definida para 4 mA.</li> </ul>                                                                                                    |
|      | <ul> <li>20 mA: A saída analógica é definida para 20 mA.</li> </ul>                                                                                                    |
|      | <ul> <li>Other (Outros): A saída analógica é definida para o valor atual inseri-<br/>do.</li> </ul>                                                                                                    |
|      | <ul> <li>End (Fim): O teste é concluído.</li> </ul>                                                                                                    |
|      | Com a função <b>D/A Trim (Ajuste D/A)</b> é possível calibrar o hardware da saída analógica. Durante o ajuste recomendamos remover o circuito do controle automático. Para o D/A Trim, conecte o medidor de referência aos terminais <b>Aout</b> e insira para os valores 4 mA e 20 mA os valores do medidor de referência. |

Tabela 6: Diagnósticos e Serviço

# 8.3.1 Device Info (Informações do Dispositivo)

### 8.3.1.1 Messages (Mensagens)

Caminho do menu: Device > Diagnostics & Service > Device Info > Messages

O menu **Messages** mostra os alarmes ativos atuais ou o status atual retornado no Comando #48 HART.

É possível desativar alguns alarmes no menu **Alarm Setup (Configuração do Alarme)**. Se um alarme ocorrer mas for desativado no menu "Messages", o alarme não será mostrado no menu "Messages". Consulte Capítulo 8.4.7 "Alarm Setup (Configuração do Alarme)" na Página 45. Algumas mensagens são exibidas apenas para certos sensores ou para configurações específicas. A coluna "Pré-requisitos" da tabela a seguir mostra as dependências.

| Grupo de<br>Status (Byte) | Bit | Significado                                       | Pré-requisitos                                                                                       |
|---------------------------|-----|---------------------------------------------------|----------------------------------------------------------------------------------------------------|
| 0                         | 0   | Falha no software                                 | Ativado no menu "Alarm Setup" (Configuração do Alarme).                                              |
|                           | 1   | Sensor desconectado                               | _                                                                                                    |
|                           | 2   | Sensor errado conectado                           | _                                                                                                    |
|                           | 3   | Sensor quebrado (Rg, RpNa < 5 MOhm)               | Ativado no menu "Alarm Setup".                                                                       |
|                           | 4   | Circuito aberto (Rg, RpNa > 2000 MOhm)            | Ativado no menu "Alarm Setup".                                                                       |
|                           | 5   | Sensor cond seco                                  | <ul><li>Sensores de condutividade</li><li>Ativado no menu "Alarm Setup".</li></ul>                   |
|                           | 6   | Célula em curto                                   | <ul><li>Sensores de condutividade</li><li>Ativado no menu "Alarm Setup".</li></ul>                   |
|                           | 7   | Nível de eletrólito muito baixo                   | <ul> <li>Sensores de O<sub>2</sub> Amperométricos</li> <li>Ativado no menu "Alarm Setup".</li> </ul> |
| 1                         | 0   | Rg < 0,3 Rgcal                                    | Sensores de pH/ORP                                                                                   |
|                           | 1   | Rg > 3 Rgcal                                      | Sensores de pH/pNa                                                                                   |
|                           | 2   | Rr ou RpNa < 0,3 Rrcal                            | Sensores de pH/ORP                                                                                   |
|                           | 3   | Rr ou RpNa > 3 Rrcal                              | Sensores de pH/pNa                                                                                   |
|                           | 4   | Manutenção necessária (TTM vencido) <sup>1)</sup> | Monitoramento do TTM ativado.                                                                        |
|                           | 5   | Calibração necessária (ACT vencido) 1)            | Monitoramento do ACT ativado.                                                                        |
|                           | 6   | Mudança do sensor (DLI vencido) 1)                | Monitoramento do DLI ativado.                                                                        |
|                           | 7   | Desvio da constante de célula                     | <ul><li>Sensores de condutividade</li><li>Ativado no menu "Alarm Setup".</li></ul>                   |

| Grupo de<br>Status (Byte) | Bit   | Significado                                        | Pré-requisitos         |
|---------------------------|-------|----------------------------------------------------|------------------------|
| 2                         | 0     | Contador de ciclos CIP esgotado 1)                 | Limite do CIP ativado. |
|                           | 1     | Contador de ciclos SIP esgotado 1)                 | Limite do SIP ativado. |
|                           | 2     | Contador de ciclos de autoclave vencido 1)         | -                      |
|                           | 3     | Hold ativado                                       | -                      |
|                           | 4     | Valores de calibração fora da faixa                | -                      |
|                           | 5 a 7 | Não usado                                          | -                      |
| 3                         | 0     | Alterar parâmetro                                  | -                      |
|                           | 1     | Alterar o tipo do sensor                           | -                      |
|                           | 2     | Incremento do contador de ciclos de auto-<br>clave | -                      |
|                           | 3     | Calibração do processo ativa                       | -                      |
|                           | 4 a 7 | Não usado                                          | _                      |

1) No menu "Reset ISM Counter/Timer" (Redefinir o Contador/Timer do ISM) é possível reconfigurar o Contador e o Timer do ISM. Consulte Capítulo 8.4.5.2 "Reset ISM Counter/Timer (Redefinir Contador/Timer do ISM)" na Página 43.

Tabela 7: Mensagens

### Clear Status Group (Limpar Status do Grupo)

Com a função **Clear Status Group** é possível atualizar a leitura do status. O status do transmissor e do sensor é lido constantemente.

# 8.3.1.2 ISM Sensor Info (Informações do Sensor ISM)

Caminho do menu: Device > Diagnostics & Service > ISM Sensor Info

| Parâmetro   | Descrição                                                     |
|-------------|---------------------------------------------------------------|
| Sensor Type | Exibição do tipo de sensor conectado.                         |
| Cal. Date   | Exibição da data do último ajuste ou calibração.              |
| Part-No     | Exibição do número da peça (número do pedido) do transmissor. |
| Serial-No   | Exibição do número de série do transmissor.                   |
| Master      | Exibição do número da revisão do firmware do transmissor.     |
| Comm        | Exibição do número de revisão do firmware da comunicação PCB. |

Tabela 8: Informações do Sensor ISM

# 8.3.1.3 Calibration Data (Dados de Calibração) e Calibration History (Histórico de Calibração)

Caminho do menu: Device > Diagnostics & Service > Device Info > Calibration Data

| Parâmetro           | Descrição                                                                                                    |
|---------------------|----------------------------------------------------------------------------------------------------|
| Dados de Calibração | Exibição do "Slope" e "Offset" atuais. Para os sensores de ORP, o Deslocamento de ORP é exibido adicionalmente.                                            |
|                     | Nota!<br>A função Calibration Data requer a configuração correta de<br>Date e Time. Consulte Capítulo 8.4.6.2 "Date & Time (Data e Hora)" na<br>Página 44. |

Tabela 9: Dados de Calibração

### **Calibration History**

Caminho do menu: Device > Diagnostics & Service > Device Info > Calibration Data > Calibration History

Definições:

- "S" significa "Slope". "Z" significa "Offset".
- Adjustment (Ajuste): O procedimento de calibração está concluído com o comando "Adjust" (Ajustar). Os valores de calibração são tomados e usados para a medição. Além disso, os valores de calibração são armazenados no histórico de calibração. O conjunto de dados "Act" and "Cal1" são idênticos. O conjunto de dados da calibração atual "Act" move-se para "Cal2".
- Calibration (Calibração): O procedimento de calibração está concluído com o comando "Calibrate" (Calibrar). Os valores de calibração são armazenados no histórico de calibração como conjunto de dados "Cal1" para documentação, mas não são usados na medição. A medição continua com o último conjunto de dados de ajuste válido "Act".

| Parâmetro           | Descrição                                                                                                    |
|---------------------|----------------------------------------------------------------------------------------------------|
| Calibration History | O parâmetro <b>Calibration History (Histórico de Calibração)</b> mostra o<br>histórico dos dados de calibração.                                                                                                    |
|                     | <ul> <li>Fact (Calibração de fábrica): Esse é o conjunto de dados original, de-<br/>terminado na fábrica. Esse conjunto de dados permanece armazena-<br/>do no sensor para referência e não pode ser substituído.</li> </ul> |
|                     | <ul> <li>Act (Ajuste real): Esse é o conjunto de dados atuais de calibração<br/>que é usado para a medição. Este conjunto de dados muda para a<br/>posição "Cal2" após o ajuste seguinte.</li> </ul>                         |
|                     | <ul> <li>1. Adj (Primeiro ajuste): Esse é o primeiro ajuste após a calibração<br/>de fábrica. Esse conjunto de dados permanece armazenado no sen-<br/>sor para referência e não pode ser substituído.</li> </ul>             |
|                     | <ul> <li>Cal1 (última calibração/ajuste): Esta é a última calibração/ajuste<br/>executado. Este conjunto de dados move para "Cal2" quando é reali-<br/>zada uma nova calibração/ajuste.</li> </ul>                           |
|                     | <ul> <li>Cal2 e Cal3: Após calibração/ajuste, o conjunto de dados "Cal1" mo-<br/>ve-se para o "Cal2" e o "Cal2" move-se para o "Cal3". O antigo con-<br/>junto de dados "Cal3" não estará mais disponível.</li> </ul>        |

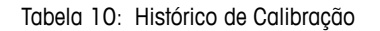

### 8.3.1.4 ISM Diagnostics (Diagnósticos do ISM) e Sensor Monitoring (Monitoramento do Sensor)

Caminho do menu: Device > Diagnostics & Service > Device Info > ISM Diagnostics

O menu ISM Diagnostics não está disponível para sensores de Condutividade.

O menu **ISM Diagnostics** mostra os limites e as contagens atuais do contador de ciclos de limpeza, assim como a temperatura máxima. É possível configurar o contador de ciclos de limpeza no menu **ISM Setup (Configuração do ISM)**. Consulte Capítulo 8.4.5 "ISM Setup (Configuração do ISM)" na Página 42.

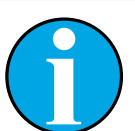

NOTA!

Esta função requer a configuração correta de **Date** e **Time**. Consulte Capítulo 8.4.6.2 "Date & Time (Data e Hora)" na Página 44.

| Parâmetro        | Descrição                                                                                                    |
|------------------|----------------------------------------------------------------------------------------------------|
| CIP Limit        | Exibição do limite para o contador de ciclos CIP.                                                               |
| CIP Cycles       | Exibição da quantidade atual de ciclos CIP executados.                                                          |
| SIP Limit        | Exibição do limite para o contador de ciclos SIP.                                                               |
| SIP Cycles       | Exibição da quantidade atual de ciclos SIP executados.                                                          |
| Autoclave Limit  | Exibição do limite para o contador de ciclo de Autoclave.                                                       |
| Autoclave Cycles | Exibição da quantidade atual de ciclos de Autoclave executados.                                                 |
| Max. Temp.       | Exibição da temperatura máxima do sensor.<br>Durante a autoclavagem a Max. Temp. (Temp. Máx.) não é registrada. |
| Max. Temp. Date  | Exibição da data da temperatura máxima.                                                                         |

Tabela 11: Diagnósticos ISM

### Sensor Monitoring (Monitoramento do Sensor)

Caminho do menu:

Device > Diagnostics & Service > Device Info > ISM Diagnostics > Sensor monitoring

O menu Sensor Monitoring mostra o status de diferentes timers.

| Parâmetro | Descrição                                                                                                    |
|-----------|----------------------------------------------------------------------------------------------------|
| DLI (d)   | Exibição dos restantes dias para o Dynamic Lifetime Indicator (Indica-<br>dor Dinâmico de Vida Útil). Os dias são definidos pelo fabricante.                                                                                                    |
| DLI (%)   | Exibição do tempo restante para o <b>Dynamic Lifetime Indicator</b> em porcentagem. Os dias são definidos pelo fabricante.                                                                                                    |
| TTM (d)   | Exibição dos dias restantes para o indicador <b>Time To Maintenance</b><br>( <b>Tempo para Manutenção</b> ). É possível definir os dias com o parâmetro<br>Máx. TTM no menu de Configuração "Sensor Monitoring". Consulte<br>Capítulo 8.4.5.1 "Sensor Monitoring Setup (Configuração do Monitora-<br>mento do Sensor)" na Página 43. |
| TTM (%)   | Exibição do tempo restante para o indicador <b>Time To Maintenance</b><br>em porcentagem. 100 por cento corresponde aos dias definidos para<br>o parâmetro Máx. TTM.                                                                                                    |

| Parâmetro      | Descrição                                                                                                    |
|----------------|----------------------------------------------------------------------------------------------------|
| ACT (d)        | Exibição do Adaptive Cal Timer (Timer Adaptativo de Calibração)<br>em dias.                                                                                                    |
|                | O "Adaptive Cal Timer" estima quando a próxima calibração deverá<br>ser realizada para manter o melhor desempenho de medição possível.<br>O "Adaptive Cal Timer" será reajustado ao seu valor inicial depois de<br>um ajuste ou calibração bem-sucedida. |
|                | É possível definir os dias com o parâmetro Máx. ACT no menu de Confi-<br>guração "Sensor Monitoring". Consulte Capítulo 8.4.5.1 "Sensor Monito-<br>ring Setup (Configuração do Monitoramento do Sensor)" na Página 43.                                   |
| ACT (%)        | Exibição do <b>Adaptive Cal Timer</b> em porcentagem. 100 por cento corresponde aos dias definidos para o parâmetro Máx. ACT.                                                                                                    |
| Operating Days | Exibição dos dias de operação do sensor conectado.                                                                                                    |

Tabela 12: Monitoramento do Sensor

# 8.3.1.5 Model/Software Revision (Revisão de Modelo/Software)

Caminho do menu: Device > Diagnostics & Service > Device Info > Model/Software Revision

| Parâmetro | Descrição                                                     |
|-----------|---------------------------------------------------------------|
| Part-No   | Exibição do número da peça do transmissor.                    |
| Serial-No | Exibição do número de série do transmissor.                   |
| Master    | Exibição do número da revisão do firmware do transmissor.     |
| Comm      | Exibição do número de revisão do firmware da comunicação PCB. |
| Sensor FW | Exibição da versão do firmware do sensor.                     |
| Sensor HW | Exibição da versão do hardware do sensor.                     |

Tabela 13: Revisão de Modelo/Software

### 8.3.2 Test Device (Testar Dispositivo)

Caminho do menu: Device > Diagnostics & Service > Test Device

| Função       | Descrição                                                                                                    |
|--------------|----------------------------------------------------------------------------------------------------|
| Self Test    | Com o <b>Self Test (Autoteste)</b> é realizada uma rotina de diagnóstico.<br>Este teste detecta falhas eletrônicas ou outras falhas que afetam o de-<br>sempenho.                             |
| Device Reset | Com <b>Device Reset (Redefinir Dispositivo)</b> é realizada uma redefini-<br>ção. Esta redefinição é idêntica a uma reconfiguração de energia, desli-<br>gando e ligando a energia novamente. |

Tabela 14: Testar Dispositivo

### 8.3.3 HW Diagnostics (Diagnósticos de HW)

Caminho do menu: Device > Diagnostics & Service > HW Diagnostics

| Menu         | Descrição                                                                      |
|--------------|--------------------------------------------------------------------------------|
| Analog Input | Exibição do valor atual da entrada analógica.                                  |
| Din 1 Status | Exibição do status atual da entrada digital.<br>Options (Opções): Alto e Baixo |

Tabela 15: Diagnósticos de HW

### 8.4 Detailed Setup (Configuração Detalhada)

### 8.4.1 Load Configuration (Carregar Configuração)

Caminho do menu: Device > Detailed Setup > Measurement > Load Configuration

O menu Load Configuration está apenas disponível via terminal HART portátil.

Com esta função você carrega os mais recentes dados de configuração do transmissor no terminal HART portátil.

# 8.4.2 Measurements (Medições)

O menu Measurements é dependente do sensor conectado.

# 8.4.2.1 Channel Setup (Configuração de Canal)

Caminho do menu: Device > Detailed Setup > Measurements > Channel Setup

| Parâmetro                   | Descrição                                                                                                    |
|-----------------------------|----------------------------------------------------------------------------------------------------|
| Sensor Setup                | Selecione a variável medida do tipo de sensor conectado. Opções: pH/ORP, pH/pNa, Cond 4e, $O_2$ Alto, $O_2$ Baixo, Traços de $O_2$                                                                                                    |
| Sensor Channel              | O parâmetro <b>Sensor Channel (Canal do Sensor)</b> é definido para "ISM" e não pode ser alterado.                                                                                                    |
| PV is                       | Selecione uma variável medida como "Primary Value" (Valor Primário).                                                                                                    |
| SV is                       | Selecione uma variável medida como "Secondary Value"<br>(Valor Secundário).                                                                                                    |
| TV is                       | Selecione uma variável medida como "Tertiary Value" (Valor Terciário).                                                                                                    |
| QV is                       | Selecione uma variável medida como "Quaternary Value"<br>(Valor Quaternário).                                                                                                    |
| PV / SV / TV and QV Average | <ul> <li>Com os parâmetros Average (Média) é possível definir o método de média (filtro de ruído) para o valor correspondente.</li> <li>None (Nenhum): Nenhuma média ou filtragem</li> <li>Low (Baixo): Equivalente à média móvel de 3 pontos</li> <li>Medium (Médio): Equivalente à média móvel de 6 pontos</li> <li>High (Alto): Equivalente à média móvel de 10 pontos</li> <li>Special (Default) (Especial (Padrão)): A média é dependente da mudança de sinal, normalmente média Alta, mas média Baixa para grandes alterações no sinal de entrada</li> </ul> |

Tabela 16: Configuração de Canal

# 8.4.2.2 pH (pH/ORP e pH/pNa)

Se um sensor de pH/ORP ou de pH/pNa for conectado, o menu de pH é mostrado.

Caminho do menu: Device > Detailed Setup > Measurements > pH

Para medição de pH é possível definir os parâmetros a seguir.

| Parâmetro    | Descrição                                                                                                    |
|--------------|----------------------------------------------------------------------------------------------------|
| pH Buffer    | Selecione pH Buffer (Solução tampão de pH).                                                                                                    |
|              | Opções: Mettler-9, Mettler-10, Nist-Tech, Nist-Std, Hach, Ciba, Merck, WTW, Nenhum, JIS Z 8802, Na+3,9                                                                                                    |
|              | Para eletrodos de pH de membrana dupla (pH/pNa) selecione<br>a solução tampão de Na+3,9.                                                                                                    |
|              | Consulte Capítulo 10 "Dados Técnicos" na Página 47.                                                                                                    |
| ΙΡ           | Definir o valor do <b>Isothermal Point (Ponto Isotérmico)</b> . Para a maioria das aplicações, utilize o valor padrão. Para requisitos de compensação específicos ou valores não-padrão da solução tampão interna altere o valor. |
| STC Ref Mode | Use o parâmetro STC Ref Mode (Modo de Ref. STC) para compensa-<br>ção de STC.                                                                                                    |
|              | <ul> <li>Sim: O valor de pH medido é compensado com valores do STC Va-<br/>lue (Valor do STC) e do parâmetro STC Ref Temp (Temp. de Ref. do<br/>STC).</li> </ul>                                                                  |
|              | <ul> <li>Não: O valor de pH medido é compensado com a temperatura medi-<br/>da atual.</li> </ul>                                                                                                    |
| STC Value    | Definir o <b>STC Value</b> . O <b>STC Value</b> é o Coeficiente de Temperatura da So-<br>lução em pH/°C. O coeficiente se refere à temperatura definida com a<br>Temp. de Ref. do STC.                                            |
| STC Ref Temp | Definir a temperatura de referência para o parâmetro STC Value.                                                                                                    |

Tabela 17: pH

35

# 8.4.2.3 O<sub>2</sub>

Se um sensor de  $O_2$  Baixo,  $O_2$  Alto ou de Traços de  $O_2$  for conectado, o menu  $O_2$  é mostrado.

Caminho do menu: Device > Detailed Setup > Measurement > 02

Para medição de O<sub>2</sub> existe uma diferença entre o modo de medição e o modo de calibração. Modo de medição significa que o sensor está colocado no processo real. Modo de calibração significa que o sensor está colocado em um meio de referência fora do processo real.

Para medição de O<sub>2</sub>, é possível definir os parâmetros a seguir.

| Parâmetro                   | Descrição                                                                                                    |
|-----------------------------|----------------------------------------------------------------------------------------------------|
| Pcal_Pres Unit              | Selecione a unidade de pressão para calibração do processo.                                                                                                    |
| Pcal_Pressure               | Defina a pressão para calibração do processo.                                                                                                    |
| Process Cal Pressure Source | <ul> <li>Selecione a fonte de pressão para calibração do processo.</li> <li>Pcal_Pressure: A pressão é definida com o parâmetro Pcal_Pressure.</li> <li>Proc_Pressure: A pressão é definida com o Modo e os parâmetros Process_Pressure.</li> </ul>                                                                                                    |
| Process_Pressure Mode       | <ul> <li>Selecione o modo para inserir a pressão durante o modo de medição.</li> <li>Edit (Editar): A pressão do processo é definida manualmente com o parâmetro Process_Pressure.</li> <li>Ain: A pressão é dada pelo sinal de entrada nos terminais Ain de entrada analógica.</li> </ul>                                                                                                    |
| Process_Pressure Unit       | Selecione a unidade de pressão para o modo de medição.                                                                                                    |
| Process_Pressure            | Defina a pressão para o modo de medição. Para o parâmetro do Modo<br>Process_Pressure, a opção "Edit" foi selecionada.                                                                                                    |
| Salinity                    | Defina a salinidade da solução medida.                                                                                                    |
| Rel Humidity                | Defina a umidade relativa do gás de calibração. Quando nenhuma me-<br>dição de umidade estiver disponível, utilize 50%.                                                                                                    |
| UpolMeas                    | <ul> <li>Ajuste a tensão de polarização dos sensores de oxigênio amperométricos no modo de medição.</li> <li>OBSERVAÇÃO: Durante a calibração de processo a tensão de polarização UpolMeas, definida para o modo de medição, será usada.</li> <li>0 a -550 mV: O sensor conectado é definido para uma tensão de polarização de -500 mA.</li> <li>Inferior a 550 mV: O sensor conectado é definido para uma tensão de polarização de -674 mA.</li> </ul> |
| UpolCal                     | <ul> <li>Ajuste a tensão de polarização dos sensores de oxigênio amperométricos para o modo de calibração.</li> <li>- 0 a -550 mV: O sensor conectado é definido para uma tensão de polarização de -500 mA.</li> <li>- Inferior a 550 mV: O sensor conectado é definido para uma tensão de polarização de -674 mA.</li> </ul>                                                                                                    |

Tabela 18: O22

# 8.4.2.4 Cond 4e (Condutividade 4e)

Se um sensor de condutividade for conectado, o menu **Conductivity (Condutividade)** é mostrado.

Caminho do menu: Device > Detailed Setup > Measurement > Conductivity

Para medição de condutividade é possível definir os seguintes parâmetros.

| Parâmetro               | Descrição                                                                                                    |
|-------------------------|----------------------------------------------------------------------------------------------------|
| PV/SV/TV/QV Comp Mode   | Selecione o modo de compensação de temperatura para o valor correspondente. Consulte a tabela "Modo de Compensação".       |
| PV/SV/TV/QV Linear Coef | Defina o coeficiente linear em %/°C para o modo de compensação<br>"Linear 25 °C" e "Linear 20 °C" do valor correspondente. |

Tabela 19: Condutividade

### Compensation Mode (Modo de Compensação)

| Modo de Compensação | Descrição                                                                                                    |
|---------------------|----------------------------------------------------------------------------------------------------|
| Standard            | O modo compensação <b>Standard (Padrão)</b> inclui a compensação linear<br>para efeitos de alta pureza não-linear e de impurezas convencionais de<br>sal neutro. Este modo está em conformidade com as normas ASTM<br>D1125 e D5391.                                                                                                   |
| Linear 25°C         | O modo de compensação <b>Linear 25°C (Linear 25°C)</b> ajusta a leitura<br>por um coeficiente expresso como %/°C, desvio de 25 °C. Utilize este<br>modo apenas se a solução tiver um coeficiente de temperatura linear<br>bem caracterizado. O coeficiente é configurado com o parâmetro<br><b>Linear Coef (Coef. Linear)</b> .        |
| Linear 20°C         | O modo de compensação <b>Linear 20°C (Linear 20°C)</b> ajusta a leitura<br>por um coeficiente expresso como %/°C, desvio de 20 °C. Utilize este<br>modo apenas se a solução tiver um coeficiente de temperatura linear<br>bem caracterizado. O coeficiente é configurado com o parâmetro <b>Linear</b><br><b>Coef (Coef. Linear)</b> . |
| Light 84            | O modo de compensação <b>Light 84</b> corresponde aos resultados da pesquisa de água de alta pureza do Dr. T.S. Light publicados em 1984. Utilize este modo apenas se sua instituição padronizou esse trabalho.                                                                                                    |
| Std 75°C            | O modo de compensação <b>Std 75°C</b> é o algoritmo de compensação<br>Padrão referente a 75 °C.                                                                                                    |
| Glycol 0.5          | O modo de compensação <b>Glycol 0.5</b> corresponde às características de temperatura de 50% de etileno glicol em água. As medições compensadas usando essa solução podem ir acima de 18 Mohm-cm.                                                                                                    |
| Glycol 1.0          | O modo de compensação <b>Glycol 1.0</b> corresponde às características de temperatura de 100% de etileno glicol. As medições compensadas podem ir bem acima de 18 Mohm-cm.                                                                                                    |
| Cation              | O modo de compensação <b>Cation</b> é usado em aplicações no setor de<br>energia medindo a amostra após um trocador de cátions. Este modo<br>leva em conta os efeitos da temperatura na dissociação de água pura<br>na presença de ácidos.                                                                                             |

| Modo de Compensação | Descrição                                                                                                    |
|---------------------|----------------------------------------------------------------------------------------------------|
| Alcohol             | O modo de compensação <b>Alcohol</b> fornece as características de<br>temperatura de uma solução de 75% de álcool isopropílico em água<br>pura. As medições compensadas usando essa solução podem ir acima<br>de 18 Mohm-cm.                                                                             |
| Ammonia             | O modo de compensação <b>Ammonia</b> é usado em aplicações da indústria de energia para condutividade específica medida em amostras usando tratamento de água com amônia e/ou ETA (etanolamina). Este modo leva em conta os efeitos da temperatura na dissociação de água pura na presença dessas bases. |
| None                | O modo de compensação <b>None</b> não faz qualquer compensação do valor de condutividade medido.                                                                                                    |

Tabela 20: Condutividade - Modo de Compensação

# 8.4.2.5 Analog Input (Entrada Analógica)

Caminho do menu: Device > Detailed Setup > Measurement > Analog Input

Para medição de O<sub>2</sub>, é possível conectar um sensor de pressão externo para compensação de pressão. O sensor de pressão é conectado a terminais Ain. Para melhorar a exatidão da medição de O<sub>2</sub> recomendamos calibrar o Ain da entrada atual. Consulte Capítulo 7.4 "Realizar Calibração para Ain da Entrada Atual" na Página 23.

| Parâmetro   | Descrição                                                                  |
|-------------|----------------------------------------------------------------------------|
| 4 mA Unit   | Selecione a unidade de pressão para o valor de entrada analógica de 4 mA.  |
| 4 mA Value  | Defina o valor para o valor de entrada analógica de 4 mA.                  |
| 20 mA Unit  | Selecione a unidade de pressão para o valor de entrada analógica de 20 mA. |
| 20 mA Value | Defina o valor para o valor de entrada analógica de 20 mA.                 |

Tabela 21: Entrada Analógica

# 8.4.3 Output Conditions (Condições da Saída)

# 8.4.3.1 Analog Output (Saída Analógica)

Caminho do menu: Device > Detailed Setup > Output Conditions > Analog Output

| Menu / Função     | Descrição                                                                                                    |
|-------------------|----------------------------------------------------------------------------------------------------|
| Loop Current Mode | Configure o sinal da saída analógica.                                                                                                    |
|                   | <ul> <li>Enabled (Ativada): A saída atual depende do valor medido atual<br/>e das configurações para a saída analógica.</li> </ul>                                                                        |
|                   | <ul> <li>Disabled (Desativada): A corrente de saída é definida para 4 mA.</li> <li>Use esta configuração p.ex. para aplicações multiqueda.</li> </ul>                                                     |
| Alarm Type        | Selecione a corrente da saída para o caso de um alarme para um alar-<br>me do "Status group O" (Status do Grupo O). Consulte Capítulo 8.3.1.1<br>"Messages (Mensagens)" na Página 28.                     |
|                   | - High (Alto): A corrente de saída é 22,0 mA.                                                                                                    |
|                   | <ul> <li>Low (Baixo): A corrente de saída é 3,6 mA.</li> </ul>                                                                                                    |
| Hold Mode         | Selecione a corrente de saída da saída analógica durante"Hold state"<br>(Estado Hold).                                                                                                    |
|                   | É possível alterar no Hold state ou pelo parâmetro "Manual Hold" (Hold<br>Manual) ou por um sinal nos terminais de entrada digital. Consulte<br>Capítulo 8.4.4.1 "HART Output (Saída HART)" na Página 41. |
|                   | <ul> <li>Last Value (Último Valor): A corrente de saída é a última saída válida.</li> <li>Fixed (Fixo): A corrente de saída é definida para o valor definido do parâmetro Hold Fixed.</li> </ul>          |
|                   | <ul> <li>Off (Desligado): A corrente de saída é calculada pelos parâmetros PV,<br/>PV LRV e PV URV.</li> </ul>                                                                                            |
| Hold Fixed        | Defina a corrente de saída da saída analógica durante o Hold state para o parâmetro Hold Mode (Modo Hold), opção "Fixed" (Fixo).                                                                          |

Tabela 22: Saída Analógica

### Range (Faixa)

Caminho do menu: Device > Detailed Setup > Output Conditions > Analog Output > Range

Com o menu **Range** é possível configurar o valor de medição superior e inferior para os valores de saída de 4 mA e 20 mA.

| Menu   | Descrição                                                                                                    |
|--------|----------------------------------------------------------------------------------------------------|
| PV URV | Configure o Upper Range Value (Valor de Faixa Superior) para o Primary<br>Value (Valor Primário). O Valor da Faixa Superior corresponde ao valor<br>de saída de 20 mA. O valor deve estar dentro dos limites de medição<br>do sensor. Default (Padrão): PV USL |
| PV LRV | Defina o Lower Range Value (Valor de Faixa Inferior) para o Primary<br>Value (Valor Primário). O Valor de Faixa Inferior corresponde ao valor<br>de saída de 4 mA. O valor deve estar dentro dos limites de medição do<br>sensor. Default: PV LSL              |
| PV USL | Exibição do Upper Sensor Limit (Limite Superior do Sensor) do sensor conectado. Esse valor não pode ser alterado.                                                                                                    |
| PV LSL | Exibição do Lower Sensor Limit (Limite Inferior do Sensor) do sensor co-<br>nectado. Esse valor não pode ser alterado.                                                                                                    |

Tabela 23: Faixa

### 8.4.3.2 Hold Output (Saída Hold)

Caminho do menu: Device > Detailed Setup > Output Conditions > Hold Output

Com o menu **Hold Output** é possível começar e parar o estado Hold. O comportamento da saída analógica durante o estado Hold se configura com o menu da **Analog Output (Saída Analógica)**.

| Parâmetro       | Descrição                                                                                                    |
|-----------------|----------------------------------------------------------------------------------------------------|
| Manual Hold     | Inicie e pare o "Hold state" (Estado Hold) manualmente.<br>– Start (Iniciar): O transmissor muda para Hold state.<br>– Stop (Parar): O modo "Manual Hold" (Hold Manual) é determinado. |
| Din1 Hold State | Defina o nível do sinal para iniciar e parar o Hold state com o sinal nos terminais de entrada digital (Din).                                                                          |
|                 | <ul> <li>Low (Baixo): O transmissor muda para Hold state quando o sinal<br/>está Low.</li> <li>Quando o sinal está Hiah (Alto), o Hold state é interrompido.</li> </ul>                |
|                 | <ul> <li>High (Alto): O transmissor muda para Hold state quando o sinal está<br/>High. Quando o sinal está Low, o Hold state é interrompido.</li> </ul>                                |
|                 | <ul> <li>Off (Desligado): Um sinal nos terminais de entrada digital não será<br/>avaliado.</li> </ul>                                                                                  |

Tabela 24: Saída Hold

# 8.4.4 HART Info (Informações HART)

Caminho do menu: Device > Detailed Setup > HART Info

| Parâmetro             | Descrição                                                                |
|-----------------------|--------------------------------------------------------------------------|
| Тад                   | Identifica o transmissor. 8 caracteres ASCII comprimidos                 |
| Long Tag              | Identifica o transmissor. 32 caracteres ISO Latin-1                      |
| Date                  | Insira uma data. A data é usada para manutenção de registros.            |
| Write Protection      | Exibição do status da proteção contra escrita.                           |
| Descriptor            | Insira uma descrição para descrever o transmissor.                       |
| Message               | Insira uma mensagem.                                                     |
| Final assembly number | Insira um número para identificar materiais e eletrônica do transmissor. |

Tabela 25: Informações HART

# 8.4.4.1 HART Output (Saída HART)

Caminho do menu: Device > Detailed Setup > HART Info > HART Output

| Menu            | Descrição                                                                                                    |
|-----------------|----------------------------------------------------------------------------------------------------|
| Poll addr       | Defina o endereço de sondagem do transmissor.                                                                                                    |
|                 | <ul> <li>O: Instalações ponto-a-ponto. O sinal digital é sobreposto na corrente<br/>de saída de 4 a 20 mA.</li> </ul>                                                                                                    |
|                 | <ul> <li>Um número entre 1 e 63: Instalações multiqueda. Cada transmissor<br/>precisa ter um único endereço para permitir uma identificação auto-<br/>mática por um master.</li> <li>Em multiqueda apenas o sinal digital é usado. A corrente de saída<br/>analógica é fixa em 4 mA. Em modo multiqueda é possível ter mais<br/>de um transmissor em um cabo de sinal.</li> </ul> |
| Num req preams  | Exibição do número de preâmbulos solicitados.                                                                                                    |
| Num resp preams | Definir o número de preâmbulos.                                                                                                    |

Tabela 26: Saída HART

# 8.4.5 ISM Setup (Configuração do ISM)

O menu ISM Setup não está disponível para sensores de Condutividade.

Caminho do menu: Device > Detailed Setup > ISM Setup

Com o menu **ISM Setup** você configura o contador de ciclos CIP. o contador de ciclos SIP e o contador de ciclos de Autoclave. É possível redefinir cada contador no menu **Reset ISM Counter (Redefinir o Contador do ISM)**. Consulte Capítulo 8.4.5.2 "Reset ISM Counter/Timer (Redefinir Contador/Timer do ISM)" na Página 43.

Os ciclos CIP ou SIP são reconhecidos automaticamente pelo sensor. O algoritmo do contador reconhece um aumento da temperatura medida acima da temperatura definida. Se a temperatura permanecer por mais de cinco minutos na temperatura definida, o transmissor será bloqueado durante as próximas duas horas. O contador é incrementado por um.

| Menu                  | Descrição                                                                                                    |
|-----------------------|----------------------------------------------------------------------------------------------------|
| DLI Stress Adjustment | Com o parâmetro <b>DLI Stress Adjustment (Ajuste de Estresse do DLI)</b> é<br>possível adaptar DLI, TTM e o ACT aos requisitos e/ou experiências da<br>aplicação. Este parâmetro está disponível apenas para sensores de pH.                               |
|                       | <ul> <li>Low (Baixo): DLI, TTM and ACT são aumentados aproximadamente<br/>25% em comparação com "Medium"</li> </ul>                                                                                                    |
|                       | <ul> <li>Medium (default) (Médio (padrão)): Sem mudança para DLI, TTM e<br/>ACT</li> </ul>                                                                                                    |
|                       | <ul> <li>High (Alto): DLI, TTM e ACT serão reduzidos a aproximadamente<br/>25% em comparação com "Medium" (Médio).</li> </ul>                                                                                                    |
| CIP Limit             | Defina o limite do contador de ciclos CIP. Se o contador exceder o valor definido, é exibida a mensagem "CIP cycle counter expired" (Contador de ciclos CIP expirou). A função é desligada ao inserir o valor "000".                                       |
| CIP Temperature       | Defina a temperatura na qual o sensor reconhece a limpeza CIP. Se o sensor medir a temperatura inserida ou superior, o contador de ciclo CIP é incrementado por um.                                                                                        |
| SIP Limit             | Defina o limite do contador do ciclo SIP. Se o contador exceder o valor definido, é mostrada a mensagem "SIP cycle counter expired" (Contador de ciclos SIP expirou). A função é desligada ao inserir o valor "000".                                       |
| SIP Temperature       | Defina a temperatura à qual o sensor reconhece a limpeza SIP. Se o sensor medir a temperatura inserida ou maior, o contador de ciclos SIP é incrementado por um.                                                                                           |
| Autoclave Limit       | Defina o limite do contador de ciclos de Autoclave. Se o contador exce-<br>der o valor definido, é mostrada a mensagem "Autoclave cycle counter<br>expired" (Contador de ciclos de Autoclave expirou). A função é desliga-<br>da ao inserir o valor "000". |

Tabela 27: Configuração ISM

# 8.4.5.1 Sensor Monitoring Setup (Configuração do Monitoramento do Sensor)

Caminho do menu: Device > Detailed Setup > ISM Setup > Sensor Monitoring Setup

| Parâmetro      | Descrição                                                                                                    |
|----------------|----------------------------------------------------------------------------------------------------|
| DLI Monitoring | Ligue ou desligue o <b>Dynamic Lifetime Indicator (Indicador Dinâmico de Vida Útil)</b> .                                                                                                    |
|                | O Dynamic Lifetime Indicator estima o tempo de vida restante para<br>garantir uma medição confiável.<br>Para sensores de oxigênio amperométricos, o Dynamic Lifetime<br>Indicator está relacionado com o corpo interno do sensor.                                                                                                    |
| TTM Monitoring | Ligue ou desligue o <b>Time To Maintenance indicator (Indicador do</b><br><b>Tempo Para Manutenção</b>                                                                                                    |
|                | O Time To Maintenance indicator estima quando o próximo ciclo de<br>limpeza deverá ser realizado para manter o melhor desempenho de me-<br>dição possível. O indicador é influenciado por alterações significativas<br>nos parâmetros DLI.<br>Para sensores de oxigênio amperométricos, o Time To Maintenance<br>indicator mostra o ciclo de manutenção da membrana e do eletrólito. |
| ACT Monitoring | Ligue ou desligue o Adaptive Calibration Timer (Timer Adaptativo de Calibração).                                                                                                    |
|                | O Adaptive Cal Timer estima quando a próxima calibração deverá ser<br>realizada para manter o melhor desempenho de medição possível.<br>O Adaptive Cal Timer é redefinido para seu valor inicial após um ajuste<br>ou calibração bem-sucedida.                                                                                                    |
| Max TTM        | Defina o intervalo para o <b>Time to Maintenance indicator</b> . Assim que o timer atingir o intervalo definido, é mostrada uma mensagem no menu Mensagens.                                                                                                    |
| Max ACT        | Defina o intervalo para <b>Adaptive Cal Timer</b> . Assim que o timer atingir o intervalo definido, é mostrada uma mensagem no menu Mensagens.                                                                                                    |

Tabela 28: Configuração do Monitoramento do Sensor

# 8.4.5.2 Reset ISM Counter/Timer (Redefinir Contador/Timer do ISM)

Caminho do menu: Device > Detailed Setup > ISM Setup > Reset ISM Counter/Timer

Com o menu **Reset ISM Counter/Timer** é possível reconfigurar cada contador e timer individualmente. A visualização deste menu é dependente do sensor conectado.

# 8.4.6 System (Sistema)

Caminho do menu: Device > Detailed Setup > System

| Parâmetro          | Descrição                                                                                                    |
|--------------------|----------------------------------------------------------------------------------------------------|
| Lock/Unlock Device | Bloquear ou desbloquear o transmissor. No estado "Lock" (Bloquear) nenhum outro master pode escrever ao transmissor. |

Tabela 29: Sistema

# 8.4.6.1 Reset (Redefinir)

Caminho do menu: Device > Detailed Setup > System > Reset

| Parâmetro         | Descrição                                                                                                    |
|-------------------|----------------------------------------------------------------------------------------------------|
| Reset System      | Redefinir todos os parâmetros para os valores padrão. A calibração do medidor não é afetada.                                     |
| Reset MeterCal    | Redefinir fatores da eletrônica para valores padrão. Utilize esta função após uma calibração incorreta da entrada analógica.     |
| ResetAnalogOutCal | Redefinir fatores da saída analógica para valores padrão. Use esta fun-<br>ção após uma calibração incorreta da saída analógica. |

Tabela 30: Redefinir

# 8.4.6.2 Date & Time (Data e Hora)

Caminho do menu: Device > Detailed Setup > System > Date & Time

| Parâmetro                   | Descrição                                           |
|-----------------------------|-----------------------------------------------------|
| Get Current Date and Time   | Exibição da Data e Hora armazenadas no transmissor. |
| YY / MM / DD / HH / MM / SS | Configurar Data e Hora.                             |
|                             | - Date (Data): AA-MM-DD                             |
|                             | - Time (Hora): HH-MM-SS em formato de 24 horas      |

Tabela 31: Data e Hora

# 8.4.7 Alarm Setup (Configuração do Alarme)

Caminho do menu: Device > Detailed Setup > Alarm Setup

Assinale a caixa de verificação para ativar a opção. Seleção múltipla é possível.

Se um alarme for ativado e o alarme ocorrer, o alarme será mostrado no menu **Message**. Consulte Capítulo 8.3.1.1 "Messages (Mensagens)" na Página 28.

| Parâmetro    | Descrição                                                                                                    |
|--------------|----------------------------------------------------------------------------------------------------|
| Alarm Byte 0 | Funções de diagnóstico para sensores de pH:                                                                                                    |
|              | <ul> <li>Rg: Rg está fora da tolerância, p.ex. um eletrodo de medição quebra-<br/>do.</li> </ul>                                                                                  |
|              | <ul> <li>– Rr, RpNa: Rr está fora da tolerância, p.ex. eletrodo de referência re-<br/>vestido ou esgotado.</li> </ul>                                                             |
| Alarm Byte 1 | Geral                                                                                                    |
|              | - Software Failure: Função do tempo limite do watchdog.                                                                                                    |
|              | Funções de diagnósticos para sensores de condutividade:                                                                                                    |
|              | <ul> <li>Dry Cond Sensor: O sensor de condutividade está no ar p.ex. em um<br/>tubo vazio.</li> </ul>                                                                             |
|              | <ul> <li>Cell Constant Deviation: A constante de célula está fora da tolerância,<br/>p.ex. mudou demasiado em comparação com o valor de calibração<br/>de fábrica.</li> </ul>     |
|              | <ul> <li>Cond Sensor Shorted: O sensor de condutividade tem um circuito cur-<br/>to.</li> </ul>                                                                                   |
|              | Função de diagnósticos para sensores de oxigênio amperométricos                                                                                                    |
|              | <ul> <li>Electrolyte Level: O eletrólito no corpo da membrana alcança um nível<br/>tão baixo que a conexão entre o cátodo e o eletrodo de referência é<br/>perturbada.</li> </ul> |

Tabela 32: Configuração do Alarme

### 8.5 Review (Revisão)

Caminho do menu: Device > Review

O menu Review mostra informações importantes do transmissor e do sensor conectado.

# 9 Resolução de Problemas

Se o transmissor for usado de maneira não especificada pela METTLER TOLEDO, a proteção fornecida pelo transmissor poderá ser prejudicada.

Revise a tabela a seguir para saber as causas possíveis de problemas comuns.

| Problema                                  | Causa possível                                               | Ação                                                                                                    |
|-------------------------------------------|--------------------------------------------------------------|----------------------------------------------------------------------------------------------------|
| Erro da comunicação HART                  | A fiação está incorreta                                      | <ul> <li>Verifique a fiação. Consulte Capítulo 5<br/>"Fiação" na Página 15.</li> <li>Observe a polaridade da tensão de<br/>alimentação. Consulte Capítulo 5.3<br/>"Definição do Bloco de Terminais (TB)"<br/>na Página 17.</li> </ul> |
|                                           | O dispositivo está em modo multiqueda                        | Defina o endereço de sondagem para "O".<br>Consulte Capítulo 8.4.4.1 "HART Output<br>(Saída HART)" na Página 41.                                                                                                    |
| A saída de corrente é sempre 22 mA        | O sensor está desconectado ou incorreta-<br>mente conectado. | Conecte o sensor. Consulte Capítulo 4.2<br>"Conjunto de Sensor e Transmissor" na<br>Página 14.                                                                                                    |
| Leituras de medição incorretas            | O sensor foi configurado incorretamente.                     | <ul> <li>Configure o sensor corretamente.<br/>Consulte Capítulo 8 "Visão Geral e<br/>Descrição do Menu" na Página 24.</li> <li>Realize redefinição. Consulte Capítulo<br/>8.4.6.1 "Reset (Redefinir)" na Página 44.</li> </ul>        |
| As configurações não podem ser alteradas. | O transmissor está bloqueado                                 | Desbloqueie o transmissor. Consulte<br>Capítulo 8.4.6 "System (Sistema)" na<br>Página 44.                                                                                                    |

Tabela 33: Resolução de Problemas

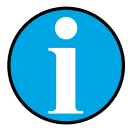

### NOTA!

O menu **Diagnostics & Service** mostra informações sobre o transmissor e o sensor conectado, dando suporte na resolução de problemas. Consulte Capítulo 8.3 "Diagnostics & Service (Diagnósticos e Serviço)" na Página 27.

Os alarmes são mostrados no menu **Messages**. Consulte Capítulo 8.3.1.1 "Messages (Mensagens)" na Página 28.

# 10 Dados Técnicos

### pH/ORP (incl. pH/pNa)

| Parâmetros de medição           | pH, mV e temperatura                                                                                  |
|---------------------------------|----------------------------------------------------------------------------------------------------|
| Faixa de medição do pH          | -2,00 a +20,00 pH                                                                                     |
| Faixa de entrada de ORP         | -1.500 a +1.500 mV                                                                                    |
| Faixa de medição da temperatura | –30 a 130 °C (–22 a 266 °F)                                                                           |
| Calibração                      | <ul> <li>Ferramenta de configuração: Processo</li> <li>Software iSense: 1 ponto e 2 pontos</li> </ul> |

### Oxigênio amperométrico

| Parâmetros de medição           | Oxigênio dissolvido: Saturação ou concentração e temperatura                                          |
|---------------------------------|----------------------------------------------------------------------------------------------------|
| Faixas de medição de oxigênio   | – Saturação: 0 a 500% ar, 0 a 200% O2<br>– Concentração: 0 ppb (μg/L) a 50,00 ppm (mg/L)              |
| Tensão de polarização           | –550 mV ou – 674 mV – (configurável)                                                                  |
| Entrada de temperatura          | NTC 22 kΩ, Pt1000, Pt100                                                                              |
| Compensação de temperatura      | Automática                                                                                            |
| Faixa de medição da temperatura | -10 a +80 °C (+14 a 176 + °F)                                                                         |
| Calibração                      | <ul> <li>Ferramenta de configuração: Processo</li> <li>Software iSense: 1 ponto e 2 pontos</li> </ul> |

### Condutividade 4-e

| Parâmetros de medição           | Condutividade/resistividade e temperatura                                                                                                    |  |  |  |
|---------------------------------|----------------------------------------------------------------------------------------------------|--|--|--|
| Faixas de condutividade         | 0,01 a 650 mS /cm (1,54 Ω x cm a 0,1 MΩ x cm)                                                                                                    |  |  |  |
| Curvas da concentração química  | $\begin{array}{lll} \mbox{NaCl:} & 0-26\%@0^\circ\mbox{C}a0-28\%@+100^\circ\mbox{C} \\ \mbox{NaOH:} & 0-12\%@0^\circ\mbox{C}a0-16\%@+40^\circ\mbox{C}a0-6\%@+100^\circ\mbox{C} \\ \mbox{HCl:} & 0-18\%@-20^\circ\mbox{C}a0-18\%@0^\circ\mbox{C}a0-5\%@+50^\circ\mbox{C} \\ \mbox{HNO}_3: & 0-30\%@-20^\circ\mbox{C}a0-30\%@0^\circ\mbox{C}a0-8\%@+50^\circ\mbox{C} \\ \mbox{H}_2\mbox{SO}_4: & 0-26\%@-12^\circ\mbox{C}a0-26\%@+5^\circ\mbox{C} \\ \mbox{H}_3\mbox{PO}_4: & 0-35\%@+5^\circ\mbox{C}a+80^\circ\mbox{C} \end{array}$ |  |  |  |
| Intervalos de TDS               | NaCl, CaCO <sub>3</sub>                                                                                                    |  |  |  |
| Entrada de temperatura          | Pt1000                                                                                                    |  |  |  |
| Faixa de medição da temperatura | +-40 a 200 °C (-40 a 392 + °F)                                                                                                    |  |  |  |
| Calibração                      | <ul><li>Ferramenta de configuração: Processo</li><li>Software iSense: 1 ponto e 2 pontos</li></ul>                                                                                                    |  |  |  |

### Especificações elétricas gerais

| Saída                       | Saída analógica 4 a 20 mA com HART®                                                                                                    |  |
|-----------------------------|----------------------------------------------------------------------------------------------------|--|
| Comunicação HART            | Comunicação digital via modulação FSK da saída analógica,<br>identificação do dispositivo, valores medidos, status e mensagens,<br>parâmetros, calibração, diagnósticos ISM (DLI, ACT e TTM) |  |
| Operação                    | Via ferramenta de configuração, Ferramenta de Gerenciamento de Ati-<br>vos ou terminal HART portátil                                                                                         |  |
| Tensão de alimentação       | 14 a 30 V CC                                                                                                    |  |
| Terminais de conexão        | Terminais de bornes de mola, apropriados para seção transversal de cabo 0,2 a 1,5 mm² (AWG 16 – 24)                                                                                          |  |
| Isolamento galvânico        | Entradas, saída e aterramento são isolados galvanicamente até<br>500 V.                                                                                                    |  |
| Saída analógica             | Corrente de ciclo de 4 a 20 mA, protegida contra polaridade errada                                                                                                    |  |
| Saída analógica de precisão | < ±0,05 mA sobre 4 a 20 mA                                                                                                    |  |
| Entrada analógica           | 4 a 20 mA (para compensação de pressão)                                                                                                    |  |
| Entrada digital             | Para colocar o transmissor em estado Hold<br>Alternando tensão (selecionável):<br>- Baixa: 0,0 a 1,0 V CC<br>- Alta: 2,3 a 30,0 V CC                                                         |  |
| Alarme                      | Para sensor desconectado, 22 mA                                                                                                    |  |
| Relógio de tempo real       | Formato de tempo e data fixo. O formato não pode ser alterado.<br>Reserva de energia: > 5 dias                                                                                               |  |

### Especificações ambientais

| Temperatura de armazenamento                  | -40 a 70°C (-40 a +158 °F)                                                                                                    |  |
|-----------------------------------------------|----------------------------------------------------------------------------------------------------|--|
| Intervalo operacional da temperatura ambiente | -20 a +60 °C (-4 a +140 °F)                                                                                                    |  |
| Umidade relativa                              | 0 a 95% sem condensação                                                                                                    |  |
| EMC                                           | De acordo com EN 61326-1 (requisitos gerais)<br>Emissão: Classe B, Imunidade: Classe A                                                                                                    |  |
| Certificados e aprovações                     | ATEX/IECEx , NEPSI Zona 1<br>- II 2(1) G Ex ib [ia Ga] IIC T4 Gb<br>- II 2(1) D Ex ib [ia Da] IIIC T80°C/ T90°C Db<br>- II 2(1) G Ex d [ia Ga] IIC T4 Gb<br>- II 2(1) D Ex tb [ia Da] IIIC T80°C/ T90°C Db |  |
|                                               | CSA<br>- Classe I, Divisão 1, Grupos A, B, C e D T4<br>- Classe II, Divisão 1, Grupos E, F, G e<br>- Classe III<br>- Ex ia IIC T4 Ga; Classe I, Zona O, AEx ia IIC T4 Ga                                   |  |
| Marca CE                                      | O sistema de medição está em conformidade com os requisitos<br>regulamentares das Diretivas da CE. A METTLER TOLEDO confirma o<br>êxito dos testes do dispositivo com uma indicação da marca CE.           |  |

### Especificações mecânicas

| Dimensões                 | Consulte Capítulo 3.2 "Design" na Página 13.                                                                    |
|---------------------------|----------------------------------------------------------------------------------------------------|
| Prensa cabos              | – M100/2XH (30 026 578): 2 peças M20 x 1,5<br>– M100/2XH (30 246 352): 2 peças NPT 3/4″                         |
| Peso                      | 1,2 kg                                                                                                    |
| Material                  | <ul> <li>Alumínio fundido para estrutura superior</li> <li>Aço inoxidável 304 para partes inferiores</li> </ul> |
| Classificação do gabinete | IP 66/NEMA4X                                                                                                    |

# 11 Valores Padrão

# 11.1 Valores Padrão para Sensores de pH/ORP ou pH/pNa

| Menu             | Submenu                 | Parâmetro                    | Valor                 | Unidade |
|------------------|-------------------------|------------------------------|-----------------------|---------|
| Measurements     | Channel Setup           | PV is                        | рН                    | рН      |
|                  |                         | SV is                        | Temperature           | °C      |
|                  |                         | TV is                        | DLI                   | days    |
|                  |                         | QV is                        | TTM                   | days    |
|                  |                         | PV / SV / TV / QV<br>Average | Special               | _       |
|                  | рН                      | pH Buffer                    | pH/ORP: Mettler-9     | -       |
|                  |                         |                              | pH/pNa: Na+3.9M       | -       |
|                  |                         | IP                           | 7.0                   | рН      |
|                  |                         | STC Ref Mode                 | No                    | _       |
|                  |                         | STC Value                    | 0.00                  | pH/°C   |
|                  |                         | STC Ref Temp                 | 25                    | °C      |
| Output Condition | Analog Output           | Loop Current Mode            | Disabled              | -       |
|                  |                         | Alarm Type                   | Hi (22.0 mA)          | -       |
|                  |                         | Hold Mode                    | Last Value            | _       |
|                  |                         | Hold Fixed                   | 3.6                   | mA      |
|                  | Analog Output > Range   | PV LRV = PV LSL              | 2                     | рН      |
|                  |                         | PV URV = PV USL              | 12                    | рН      |
|                  | Hold Output             | Manual Hold                  | Stop (when power on)  | -       |
|                  |                         | Din1 Hold State              | Off                   | _       |
| ISM Setup        | -                       | CIP Limit                    | 0                     | -       |
|                  |                         | SIP Limit                    | 0                     | -       |
|                  |                         | Autoclave Limit              | 0                     | -       |
|                  | Sensor Monitoring Setup | DLI Monitoring               | On                    | -       |
|                  |                         | TTM Monitoring               | On                    | -       |
|                  |                         | ACT Monitoring               | On                    | -       |
| Alarm Setup      | -                       | Alarm Byte O                 | Rg diagnostics = Yes  | _       |
|                  |                         |                              | Rr diagnostics = Yes  | -       |
|                  |                         | Alarm Byte 1                 | Software Failure = No | -       |

# 11.2 Valores Padrão para Sensores de O<sub>2</sub>

| Menu             | Submenu                 | Parâmetro                      | Valor                   | Unidade                             |
|------------------|-------------------------|--------------------------------|-------------------------|-------------------------------------|
| Measurements     | Channel Setup           | PV is                          | 02                      | O <sub>2</sub> Hi: %air             |
|                  |                         |                                |                         | O <sub>2</sub> Lo and O2 Trace: ppb |
|                  |                         | SV is                          | Temperature             | °C                                  |
|                  |                         | TV is                          | DLI                     | days                                |
|                  |                         | QV is                          | TTM                     | days                                |
|                  |                         | PV / SV / TV / QV<br>Average   | Special                 | -                                   |
|                  | 02                      | Pcal Pressure                  | 759.8                   | mmHg                                |
|                  |                         | Process Cal Pressure<br>Source | Pcal_Pressure           | _                                   |
|                  |                         | Process Pressure Mode          | Edit                    | _                                   |
|                  |                         | Process Pressure               | 759.8                   | mmHg                                |
|                  |                         | Salinity                       | 0                       | g/kg                                |
|                  |                         | Humidity                       | 100                     | %                                   |
|                  |                         | Umeaspol                       | Reading from sensor     | mV                                  |
|                  |                         | Ucalpol                        | -674                    | mV                                  |
| Output Condition | Analog Output           | Loop Current Mode              | Disabled                | _                                   |
|                  |                         | Alarm Type                     | Hi (22.0 mA)            | -                                   |
|                  |                         | Hold Mode                      | Last Value              | _                                   |
|                  |                         | Hold Fixed                     | 3.6                     | mA                                  |
|                  | Analog Output > Range   | PV LRV = PV LSL                | 0                       | Same as PV is                       |
|                  |                         | PV URV = PV USL                | 100                     | Same as PV is                       |
|                  | Hold Output             | Manual Hold                    | Stop (when power on)    | _                                   |
|                  |                         | Din1 Hold State                | Off                     | _                                   |
| ISM Setup        | -                       | CIP Limit                      | 0                       | _                                   |
|                  |                         | SIP Limit                      | 0                       | _                                   |
|                  |                         | Autoclave Limit                | 0                       | _                                   |
|                  | Sensor Monitoring Setup | DLI Monitoring                 | On                      | -                                   |
|                  |                         | TTM Monitoring                 | On                      | _                                   |
|                  |                         | ACT Monitoring                 | On                      | _                                   |
| Alarm Setup      | _                       | Alarm Byte 1                   | Software Failure = No   | _                                   |
|                  |                         |                                | Electrolyte Level = Yes | -                                   |

# 11.3 Valores Padrão para Sensores de Condutividade

| Menu             | Submenu               | Parâmetro                    | Valor                           | Unidade |
|------------------|-----------------------|------------------------------|---------------------------------|---------|
| Measurements     | Channel Setup         | PV is                        | Conductivity                    | mS/cm   |
|                  |                       | SV is                        | Temperature                     | ٥°      |
|                  |                       | TV is                        | None                            | _       |
|                  |                       | QV is                        | None                            | -       |
|                  |                       | PV / SV / TV / QV<br>Average | Special                         | _       |
|                  | Conductivity          | Compensation Mode            | Standard                        | _       |
|                  |                       | Linear Coefficient           | 2.0 %/°C                        | _       |
| Output Condition | Analog Output         | Loop Current Mode            | Disabled                        | _       |
|                  |                       | Alarm Type                   | Hi (22.0 mA)                    | _       |
|                  |                       | Hold Mode                    | Last Value                      | _       |
|                  |                       | Hold Fixed                   | 3.6                             | mA      |
|                  | Analog Output > Range | PV LRV = PV LSL              | 0                               | mS/cm   |
|                  |                       | PV URV = PV USL              | 500                             | mS/cm   |
| Alarm Setup      | -                     | Alarm Byte 1                 | Software Failure = No           | _       |
|                  |                       |                              | Dry Cond Sensor = No            | _       |
|                  |                       |                              | Cell Constant Deviation<br>= No | _       |
|                  |                       |                              | Cond Sensor Shorted = No        | _       |

# 12 Tabelas de Tampão

Os transmissores M100 têm a capacidade de efetuar reconhecimento automático do tampão de pH. As tabelas a seguir mostram vários tampões padrão que são reconhecidos automaticamente.

### 12.1 Tampões para sensores de pH/ORP

### 12.1.1 Mettler-9

| Temp (°C) | pH das soluções ta | mpão |      |      |
|-----------|--------------------|------|------|------|
| 0         | 2,03               | 4,01 | 7,12 | 9,52 |
| 5         | 2,02               | 4,01 | 7,09 | 9,45 |
| 10        | 2,01               | 4,00 | 7,06 | 9,38 |
| 15        | 2,00               | 4,00 | 7,04 | 9,32 |
| 20        | 2,00               | 4,00 | 7,02 | 9,26 |
| 25        | 2,00               | 4,01 | 7,00 | 9,21 |
| 30        | 1,99               | 4,01 | 6,99 | 9,16 |
| 35        | 1,99               | 4,02 | 6,98 | 9,11 |
| 40        | 1,98               | 4,03 | 6,97 | 9,06 |
| 45        | 1,98               | 4,04 | 6,97 | 9,03 |
| 50        | 1,98               | 4,06 | 6,97 | 8,99 |
| 55        | 1,98               | 4,08 | 6,98 | 8,96 |
| 60        | 1,98               | 4,10 | 6,98 | 8,93 |
| 65        | 1,98               | 4,13 | 6,99 | 8,90 |
| 70        | 1,99               | 4,16 | 7,00 | 8,88 |
| 75        | 1,99               | 4,19 | 7,02 | 8,85 |
| 80        | 2,00               | 4,22 | 7,04 | 8,83 |
| 85        | 2,00               | 4,26 | 7,06 | 8,81 |
| 90        | 2,00               | 4,30 | 7,09 | 8,79 |
| 95        | 2,00               | 4,35 | 7,12 | 8,77 |

# 12.1.2 Mettler-10

| Temp (°C) | pH das soluções tampão |      |      |       |  |
|-----------|------------------------|------|------|-------|--|
| 0         | 2,03                   | 4,01 | 7,12 | 10,65 |  |
| 5         | 2,02                   | 4,01 | 7,09 | 10,52 |  |
| 10        | 2,01                   | 4,00 | 7,06 | 10,39 |  |
| 15        | 2,00                   | 4,00 | 7,04 | 10,26 |  |
| 20        | 2,00                   | 4,00 | 7,02 | 10,13 |  |
| 25        | 2,00                   | 4,01 | 7,00 | 10,00 |  |
| 30        | 1,99                   | 4,01 | 6,99 | 9,87  |  |
| 35        | 1,99                   | 4,02 | 6,98 | 9,74  |  |
| 40        | 1,98                   | 4,03 | 6,97 | 9,61  |  |
| 45        | 1,98                   | 4,04 | 6,97 | 9,48  |  |
| 50        | 1,98                   | 4,06 | 6,97 | 9,35  |  |
| 55        | 1,98                   | 4,08 | 6,98 |       |  |
| 60        | 1,98                   | 4,10 | 6,98 |       |  |
| 65        | 1,99                   | 4,13 | 6,99 |       |  |
| 70        | 1,98                   | 4,16 | 7,00 |       |  |
| 75        | 1,99                   | 4,19 | 7,02 |       |  |
| 80        | 2,00                   | 4,22 | 7,04 |       |  |
| 85        | 2,00                   | 4,26 | 7,06 |       |  |
| 90        | 2,00                   | 4,30 | 7,09 |       |  |
| 95        | 2,00                   | 4,35 | 7,12 |       |  |

# 12.1.3 Técnico NIST

| Temp (°C) | pH das soluções tampão |       |       |       |       |
|-----------|------------------------|-------|-------|-------|-------|
| 0         | 1,67                   | 4,00  | 7,115 | 10,32 | 13,42 |
| 5         | 1,67                   | 4,00  | 7,085 | 10,25 | 13,21 |
| 10        | 1,67                   | 4,00  | 7,06  | 10,18 | 13,01 |
| 15        | 1,67                   | 4,00  | 7,04  | 10,12 | 12,80 |
| 20        | 1,675                  | 4,00  | 7,015 | 10,07 | 12,64 |
| 25        | 1,68                   | 4,005 | 7,00  | 10,01 | 12,46 |
| 30        | 1,68                   | 4,015 | 6,985 | 9,97  | 12,30 |
| 35        | 1,69                   | 4,025 | 6,98  | 9,93  | 12,13 |
| 40        | 1,69                   | 4,03  | 6,975 | 9,89  | 11,99 |
| 45        | 1,70                   | 4,045 | 6,975 | 9,86  | 11,84 |
| 50        | 1,705                  | 4,06  | 6,97  | 9,83  | 11,71 |
| 55        | 1,715                  | 4,075 | 6,97  |       | 11,57 |
| 60        | 1,72                   | 4,085 | 6,97  |       | 11,45 |
| 65        | 1,73                   | 4,10  | 6,98  |       |       |
| 70        | 1,74                   | 4,13  | 6,99  |       |       |
| 75        | 1,75                   | 4,14  | 7,01  |       |       |
| 80        | 1,765                  | 4,16  | 7,03  |       |       |
| 85        | 1,78                   | 4,18  | 7,05  |       |       |
| 90        | 1,79                   | 4,21  | 7,08  |       |       |
| 95        | 1,805                  | 4,23  | 7,11  |       |       |

# 12.1.4 Padrão NIST (DIN e JIS 19266: 2000–01)

| Temp (°C) | pH das soluções tampão |       |       |       |  |
|-----------|------------------------|-------|-------|-------|--|
| 0         |                        |       |       |       |  |
| 5         | 1,668                  | 4,004 | 6,950 | 9,392 |  |
| 10        | 1,670                  | 4,001 | 6,922 | 9,331 |  |
| 15        | 1,672                  | 4,001 | 6,900 | 9,277 |  |
| 20        | 1,676                  | 4,003 | 6,880 | 9,228 |  |
| 25        | 1,680                  | 4,008 | 6,865 | 9,184 |  |
| 30        | 1,685                  | 4,015 | 6,853 | 9,144 |  |
| 35        | 1,694                  | 4,028 | 6,841 | 9,095 |  |
| 40        | 1,697                  | 4,036 | 6,837 | 9,076 |  |
| 45        | 1,704                  | 4,049 | 6,834 | 9,046 |  |
| 50        | 1,712                  | 4,064 | 6,833 | 9,018 |  |
| 55        | 1,715                  | 4,075 | 6,834 | 8,985 |  |
| 60        | 1,723                  | 4,091 | 6,836 | 8,962 |  |
| 70        | 1,743                  | 4,126 | 6,845 | 8,921 |  |
| 80        | 1,766                  | 4,164 | 6,859 | 8,885 |  |
| 90        | 1,792                  | 4,205 | 6,877 | 8,850 |  |
| 95        | 1,806                  | 4,227 | 6,886 | 8,833 |  |

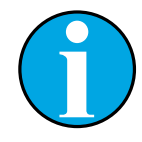

### NOTA!

Os valores de pH(S) das cargas individuais dos materiais de referência secundária são documentados em um certificado de um laboratório credenciado. Este certificado é fornecido com os materiais respectivos do tampão. Somente esses valores de pH(S) serão usados como materiais de tampão de referência secundária. De forma correspondente, esse padrão não inclui uma tabela com valores de pH padrão para uso prático. A tabela acima fornece exemplos de valores de pH(PS) somente para orientação.

# 12.1.5 Hach

Valores de tampão até 60°C como especificado pela Bergmann & Beving Process AB.

| Temp (°C) | pH das soluções tam-<br>pão |      |       |
|-----------|-----------------------------|------|-------|
| 0         | 4,00                        | 7,14 | 10,30 |
| 5         | 4,00                        | 7,10 | 10,23 |
| 10        | 4,00                        | 7,04 | 10,11 |
| 15        | 4,00                        | 7,04 | 10,11 |
| 20        | 4,00                        | 7,02 | 10,05 |
| 25        | 4,01                        | 7,00 | 10,00 |
| 30        | 4,01                        | 6,99 | 9,96  |
| 35        | 4,02                        | 6,98 | 9,92  |
| 40        | 4,03                        | 6,98 | 9,88  |
| 45        | 4,05                        | 6,98 | 9,85  |
| 50        | 4,06                        | 6,98 | 9,82  |
| 55        | 4,07                        | 6,98 | 9,79  |
| 60        | 4,09                        | 6,99 | 9,76  |

# 12.1.6 Ciba (94)

| Temp (°C) | pH das soluções tampão |       |       |       |  |
|-----------|------------------------|-------|-------|-------|--|
| 0         | 2,04                   | 4,00  | 7,10  | 10,30 |  |
| 5         | 2,09                   | 4,02  | 7,08  | 10,21 |  |
| 10        | 2,07                   | 4,00  | 7,05  | 10,14 |  |
| 15        | 2,08                   | 4,00  | 7,02  | 10,06 |  |
| 20        | 2,09                   | 4,01  | 6,98  | 9,99  |  |
| 25        | 2,08                   | 4,02  | 6,98  | 9,95  |  |
| 30        | 2,06                   | 4,00  | 6,96  | 9,89  |  |
| 35        | 2,06                   | 4,01  | 6,95  | 9,85  |  |
| 40        | 2,07                   | 4,02  | 6,94  | 9,81  |  |
| 45        | 2,06                   | 4,03  | 6,93  | 9,77  |  |
| 50        | 2,06                   | 4,04  | 6,93  | 9,73  |  |
| 55        | 2,05                   | 4,05  | 6,91  | 9,68  |  |
| 60        | 2,08                   | 4,10  | 6,93  | 9,66  |  |
| 65        | 2,07*                  | 4,10* | 6,92* | 9,61* |  |
| 70        | 2,07                   | 4,11  | 6,92  | 9,57  |  |
| 75        | 2,04*                  | 4,13* | 6,92* | 9,54* |  |
| 80        | 2,02                   | 4,15  | 6,93  | 9,52  |  |
| 85        | 2,03*                  | 4,17* | 6,95* | 9,47* |  |
| 90        | 2,04                   | 4,20  | 6,97  | 9,43  |  |
| 95        | 2,05*                  | 4,22* | 6,99* | 9,38* |  |

\* Extrapolado

# 12.1.7 Merck Titrisole, Riedel-de-Haën Fixanale

| Temp (°C) | pH das soluções tampão |      |      |      |       |
|-----------|------------------------|------|------|------|-------|
| 0         | 2,01                   | 4,05 | 7,13 | 9,24 | 12,58 |
| 5         | 2,01                   | 4,05 | 7,07 | 9,16 | 12,41 |
| 10        | 2,01                   | 4,02 | 7,05 | 9,11 | 12,26 |
| 15        | 2,00                   | 4,01 | 7,02 | 9,05 | 12,10 |
| 20        | 2,00                   | 4,00 | 7,00 | 9,00 | 12,00 |
| 25        | 2,00                   | 4,01 | 6,98 | 8,95 | 11,88 |
| 30        | 2,00                   | 4,01 | 6,98 | 8,91 | 11,72 |
| 35        | 2,00                   | 4,01 | 6,96 | 8,88 | 11,67 |
| 40        | 2,00                   | 4,01 | 6,95 | 8,85 | 11,54 |
| 45        | 2,00                   | 4,01 | 6,95 | 8,82 | 11,44 |
| 50        | 2,00                   | 4,00 | 6,95 | 8,79 | 11,33 |
| 55        | 2,00                   | 4,00 | 6,95 | 8,76 | 11,19 |
| 60        | 2,00                   | 4,00 | 6,96 | 8,73 | 11,04 |
| 65        | 2,00                   | 4,00 | 6,96 | 8,72 | 10,97 |
| 70        | 2,01                   | 4,00 | 6,96 | 8,70 | 10,90 |
| 75        | 2,01                   | 4,00 | 6,96 | 8,68 | 10,80 |
| 80        | 2,01                   | 4,00 | 6,97 | 8,66 | 10,70 |
| 85        | 2,01                   | 4,00 | 6,98 | 8,65 | 10,59 |
| 90        | 2,01                   | 4,00 | 7,00 | 8,64 | 10,48 |
| 95        | 2,01                   | 4,00 | 7,02 | 8,64 | 10,37 |

# 12.1.8 WTW

| Temp (°C) | pH das soluções ta | pH das soluções tampão |      |       |  |  |
|-----------|--------------------|------------------------|------|-------|--|--|
| 0         | 2,03               | 4,01                   | 7,12 | 10,65 |  |  |
| 5         | 2,02               | 4,01                   | 7,09 | 10,52 |  |  |
| 10        | 2,01               | 4,00                   | 7,06 | 10,39 |  |  |
| 15        | 2,00               | 4,00                   | 7,04 | 10,26 |  |  |
| 20        | 2,00               | 4,00                   | 7,02 | 10,13 |  |  |
| 25        | 2,00               | 4,01                   | 7,00 | 10,00 |  |  |
| 30        | 1,99               | 4,01                   | 6,99 | 9,87  |  |  |
| 35        | 1,99               | 4,02                   | 6,98 | 9,74  |  |  |
| 40        | 1,98               | 4,03                   | 6,97 | 9,61  |  |  |
| 45        | 1,98               | 4,04                   | 6,97 | 9,48  |  |  |
| 50        | 1,98               | 4,06                   | 6,97 | 9,35  |  |  |
| 55        | 1,98               | 4,08                   | 6,98 |       |  |  |
| 60        | 1,98               | 4,10                   | 6,98 |       |  |  |
| 65        | 1,99               | 4,13                   | 6,99 |       |  |  |
| 70        |                    | 4,16                   | 7,00 |       |  |  |
| 75        |                    | 4,19                   | 7,02 |       |  |  |
| 80        |                    | 4,22                   | 7,04 |       |  |  |
| 85        |                    | 4,26                   | 7,06 |       |  |  |
| 90        |                    | 4,30                   | 7,09 |       |  |  |
| 95        |                    | 4,35                   | 7,12 |       |  |  |

| Temp (°C) | pH das soluções tampão |       |       |       |  |
|-----------|------------------------|-------|-------|-------|--|
| 0         | 1,666                  | 4,003 | 6,984 | 9,464 |  |
| 5         | 1,668                  | 3,999 | 6,951 | 9,395 |  |
| 10        | 1,670                  | 3,998 | 6,923 | 9,332 |  |
| 15        | 1,672                  | 3,999 | 6,900 | 9,276 |  |
| 20        | 1,675                  | 4,002 | 6,881 | 9,225 |  |
| 25        | 1,679                  | 4,008 | 6,865 | 9,180 |  |
| 30        | 1,683                  | 4,015 | 6,853 | 9,139 |  |
| 35        | 1,688                  | 4,024 | 6,844 | 9,102 |  |
| 38        | 1,691                  | 4,030 | 6,840 | 9,081 |  |
| 40        | 1,694                  | 4,035 | 6,838 | 9,068 |  |
| 45        | 1,700                  | 4,047 | 6,834 | 9,038 |  |
| 50        | 1,707                  | 4,060 | 6,833 | 9,011 |  |
| 55        | 1,715                  | 4,075 | 6,834 | 8,985 |  |
| 60        | 1,723                  | 4,091 | 6,836 | 8,962 |  |
| 70        | 1,743                  | 4,126 | 6,845 | 8,921 |  |
| 80        | 1,766                  | 4,164 | 6,859 | 8,885 |  |
| 90        | 1,792                  | 4,205 | 6,877 | 8,850 |  |
| 95        | 1,806                  | 4,227 | 6,886 | 8,833 |  |

# 12.1.9 JIS Z 8802

# 12.1.10 Tampão para Eletrodos de pH de Membrana Dupla (pH/pNa)

# 12.1.10.1 Mettler-pH/pNa (Na+ 3,9M)

| Temp (°C) | pH das soluções tampão |      |      |      |  |
|-----------|------------------------|------|------|------|--|
| 0         | 1,98                   | 3,99 | 7,01 | 9,51 |  |
| 5         | 1,98                   | 3,99 | 7,00 | 9,43 |  |
| 10        | 1,99                   | 3,99 | 7,00 | 9,36 |  |
| 15        | 1,99                   | 3,99 | 6,99 | 9,30 |  |
| 20        | 1,99                   | 4,00 | 7,00 | 9,25 |  |
| 25        | 2,00                   | 4,01 | 7,00 | 9,21 |  |
| 30        | 2,00                   | 4,02 | 7,01 | 9,18 |  |
| 35        | 2,01                   | 4,04 | 7,01 | 9,15 |  |
| 40        | 2,01                   | 4,05 | 7,02 | 9,12 |  |
| 45        | 2,02                   | 4,07 | 7,03 | 9,11 |  |
| 50        | 2,02                   | 4,09 | 7,04 | 9,10 |  |

# 13 Garantia

A METTLER TOLEDO garante que este produto não tem desvios significativos de material e mãode-obra durante o período de um ano a partir da data de compra. Se for necessário algum reparo que não seja resultado de abuso ou uso incorreto e dentro do período de garantia, devolva com frete pago e as correções serão feitas sem qualquer custo. O Departamento de Atendimento ao Cliente da METTLER TOLEDO determinará se o problema com o produto é devido a desvios ou abuso do cliente. Os produtos fora da garantia serão reparados na base de troca com custo.

A garantia acima é a única garantia feita pela METTLER TOLEDO e substitui todas as outras garantias, expressas ou implícitas, incluindo, sem limitação, garantias implícitas de comercialização e adequação a uma finalidade específica. A METTLER TOLEDO não será responsável por qualquer prejuízo, reclamação, despesas ou danos causados, com a contribuição ou resultantes dos atos ou omissões do Comprador ou Terceiros, seja por negligência ou outra causa. Em nenhuma situação a responsabilidade da METTLER TOLEDO por qualquer causa de ação será superior ao custo do item que der motivo à reclamação, seja baseado em contrato, garantia, indenização ou ato ilícito (incluindo negligência).

### METTLER TOLEDO Organizações de Marketing

### Vendas e Serviços:

### Alemanha

Mettler-Toledo GmbH ProzeBanalytik Ockerweg 3 DE-35396 Gießen Tel. +49 641 507 444 e-mail prozess@mt.com

### Austrália

Mettler-Toledo Limited 220 Turner Street Port Melbourne, VIC 3207 Australia Tel. +61 1300 659 761 e-mail info.mtaus@mt.com

### Áustria

Mettler-Toledo Ges.m.b.H. Laxenburger Str. 252/2 AT-1230 Wien Tel. +43 1 607 4356 e-mail prozess@mt.com

### Brasil

Mettler-Toledo Ind. e Com. Ltda. Avenida Tamboré, 418 Tamboré BR-06460-000 Barueri/SP Tel. +55 11 4166 7400 e-mail mtbr@mt.com

### Canadá

Mettler-Toledo Inc. 2915 Argentia Rd #6 CA-ON L5N 8G6 Mississauga Tel. +1 800 638 8537 e-mail ProInsideSalesCA@mt.com

### China

Mettler-Toledo International Trading (Shanghai) Co. Ltd. 589 Gui Ping Road Cao He Jing CN-200233 Shanghai Tel. +86 21 64 85 04 35 e-mail ad@mt.com

### Cingapura

Mettler-Toledo (S) Pte. Ltd. Block 28 Ayer Rajah Crescent # 05-01 SG-139959 Singapore Tel. +65 6890 00 11 e-mail mt.sg.customersupport@mt.com

### Coréia do Sul

Mettler-Toledo (Korea) Ltd. 1 & 4 F, Yeil Building 21 Yangjaecheon-ro 19-gil SeoCho-Gu Seoul 06753 Korea Tel. +82 2 3498 3500 e-mail Sales\_MTKR@mt.com

### Croácia

Mettler-Toledo d.o.o. Mandlova 3 HR-10000 Zagreb Tel. +385 1 292 06 33 e-mail mt.zagreb@mt.com

### Dinamarca

Mettler-Toledo A/S Naverland 8 DK-2600 Glostrup Tel. +45 43 27 08 00 e-mail info.mtdk@mt.com

### Eslováquia

Mettler-Toledo s.r.o. Hattalova 12/A SK-83103 Bratislava Tel. +421 2 4444 12 20-2 e-mail predaj@mt.com

### Eslovénia

Mettler-Toledo d.o.o. Pot heroja Trtnika 26 SI-1261 Ljubljana-Dobrunje Tel. +386 1 530 80 50 e-mail keith.racman@mt.com

### Espanha

Mettler-Toledo S.A.E. C/Miguel Hernández, 69-71 ES-08908 L'Hospitalet de Llobregat (Barcelona) Tel. +34 902 32 00 23 e-mail mtemkt@mt.com

### Estados Unidos

METTLER TOLEDO Process Analytics 900 Middlesex Turnpike, Bld. 8 Billerica, MA 01821, USA Tel. +1 781 301 8800 Tel. gratis +1 800 352 8763 e-mail mtprous@mt.com

### França

Mettler-Toledo Analyse Industrielle S.A.S. 30, Boulevard de Douaumont FR-75017 Paris Tel. +33 1 47 37 06 00 e-mail mtpro-f@mt.com

### Hungria

Mettler-Toledo Kereskedelmi KFT Teve u. 41 HU-1139 Budapest Tel. +36 1 288 40 40 e-mail mthu@axelero.hu

### Índia

Mettler-Toledo India Private Limited Amar Hill, Saki Vihar Road, Powai IN-400 072 Mumbai Tel. +91 22 2857 0808 e-mail sales.mtin@mt.com

### Indonésia

PT. Mettler-Toledo Indonesia GRHA PERSADA 3rd Floor JI. KH. Noer Ali No.3A, Kayuringin Jaya Kalimalang, Bekasi 17144, ID Tel. +62 21 294 53919 e-mail mt-id.customersupport@mt.com

### Inglaterra

Mettler-Toledo LTD 64 Boston Road, Beaumont Leys GB-Leicester LE4 1AW Tel. +44 116 235 7070 e-mail enquire.mtuk@mt.com

### Itália

Mettler-Toledo S.p.A. Via Vialba 42 IT-20026 Novate Milanese Tel. +39 02 333 321 e-mail customercare.italia@mt.com

### Japão

Mettler-Toledo K.K. Process Division 6F Ikenohata Nisshoku Bldg. 2-9-7, Ikenohata, Taito-ku JP-110-0008 Tokyo Tel. +81 3 5815 5606 e-mail helpdesk.ing.jp@mt.com

### Malásia

Mettler-Toledo (M) Sdn Bhd Bangunan Electroscon Holding, U 1-01 Lot 8 Jalan Astaka U8 / 84 Seksyen U8, Bukit Jelutong MY-40150 Shah Alam Selangor Tel. +60 3 78 44 58 88 e-mail MT-MY.CustomerSupport@mt.com

### México

Mettler-Toledo S.A. de C.V. Ejército Nacional #340 Polanco V Sección C.P. 11560 MX-México D.F. Tel. +52 55 1946 0900 e-mail mt.mexico@mt.com

### Noruega

Mettler-Toledo AS Ulvenveien 92B NO-0581 Oslo Norway Tel. +47 22 30 44 90 e-mail info.mtn@mt.com

### Polônia

Mettler-Toledo (Poland) Sp.z.o.o. ul. Poleczki 21 PL-02-822 Warszawa Tel. +48 22 545 06 80 e-mail polska@mt.com

### **República Checa**

Mettler-Toledo s.r.o. Trebohosticka 2283/2 CZ-100 00 Praha 10 Tel. +420 2 72 123 150 e-mail sales.mtcz@mt.com

### Rússia

Mettler-Toledo Vostok ZAO Sretenskij Bulvar 6/1 Office 6 RU-101000 Moscow Tel. +7 495 621 56 66 e-mail inforus@mt.com

### Suécia

Mettler-Toledo AB Virkesvägen 10 Box 92161 SE-12008 Stockholm Tel. +46 8 702 50 00 e-mail sales.mts@mt.com

### Suíça

Mettler-Toledo (Schweiz) GmbH Im Langacher, Postfach CH-8606 Greifensee Tel. +41 44 944 47 60 e-mail ProSupport.ch@mt.com

### Tailândia

Mettler-Toledo (Thailand) Ltd. 272 Soi Soonvijai 4 Rama 9 Rd., Bangkapi Huay Kwang TH-10320 Bangkok Tel. +66 2 723 03 00 e-mail MT-TH.CustomerSupport@mt.com

### Turquia

Mettler-Toledo Türkiye Haluk Türksoy Sokak No: 6 Zemin ve 1. Bodrum Kat 34662 Üsküdar-Istanbul, TR Tel. +90 216 400 20 20 e-mail sales.mttr@mt.com

### Vietname

Mettler-Toledo (Vietnam) LLC 29A Hoang Hoa Tham Street, Ward 6 Binh Thanh District Ho Chi Minh City, Vietnam Tel. +84 8 35515924 e-mail MT-VN.CustomerSupport@mt.com

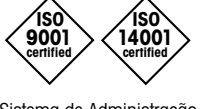

(F

Sistema de Administração certificado de acordo com ISO 9001/14001

### Sujeito a alterações técnicas. © Mettler-Toledo GmbH, Process Analytics 01/2016 Impresso na Suíça. 30 238 711

Mettler-Toledo GmbH, Process Analytics Im Hackacker 15, CH-8902 Urdorf, Suíça Tel. +41 44 729 62 11, Fax +41 44 729 66 36

### www.mt.com/pro